#### Welcome

Congratulations! As the proud owner of a state-of-the-art Motorola cellular phone, product superiority is yours.

All Motorola cellular phones are designed and manufactured to meet Motorola's rigorous specifications and world-class quality standards. During development, our laboratory testing team took the StarTAC<sup>™</sup> cellular phone through its paces. They cooked it, steamed it, shook it, shocked it, dusted it and dropped it—and the phone still worked! We are confident that the one you purchased will meet your own exacting standards.

Thank you for choosing Motorola and, by all means, enjoy your StarTAC  $^{\rm TM}$  phone!

|    | What's New                   |
|----|------------------------------|
|    | Uichlichte                   |
|    |                              |
|    | Safety Information           |
|    | Package Content Options      |
| Th | e Basics                     |
|    | Phone Overview               |
|    | Battery Information          |
|    | Turning the Phone On and Off |
|    | Using the Smart Button       |
|    | Placing and Ending Calls     |
|    | Receiving Calls              |
|    | Viewing Your Own Number      |
|    | Reading the Indicators       |
|    | Redialing Numbers            |
|    | Basic Tone Controls          |
| Us | ing Memory                   |
|    | Introduction to Using Memory |
|    | Storing                      |
|    | Recalling                    |

| The Works                     | С |
|-------------------------------|---|
| Introducing the Menu Features |   |
| Using Call Timers             |   |
| Setting Tone Controls         |   |
| Lock/Security Features        |   |
| Phone Options                 |   |
| Reference Information         |   |
| Accessory Options             |   |
| Troubleshooting102            |   |
| Glossary                      |   |
| Index                         |   |
|                               | 1 |

#### Contents

Contents

## What's New?

What would you say to a telephone that's smaller than your wallet? Hard to believe... if you hadn't already seen it with your own eyes. The company that brought you the world's first commercially available portable cellular telephone has done it again!

Motorola is proud to present the first generation of wearable phones. Breakthrough technologies bring you a phone so innovative it challenges the status quo. The StarTAC cellular phone is 23% lighter than our previous record holder, and a full 45% smaller! Just look what's in store:

#### **Miniaturized Batteries**

StarTAC phone batteries are more portable than ever....

Get the same talk-time with less weight than previous Motorola cellular phone batteries.

Easily carry a spare battery—or two!

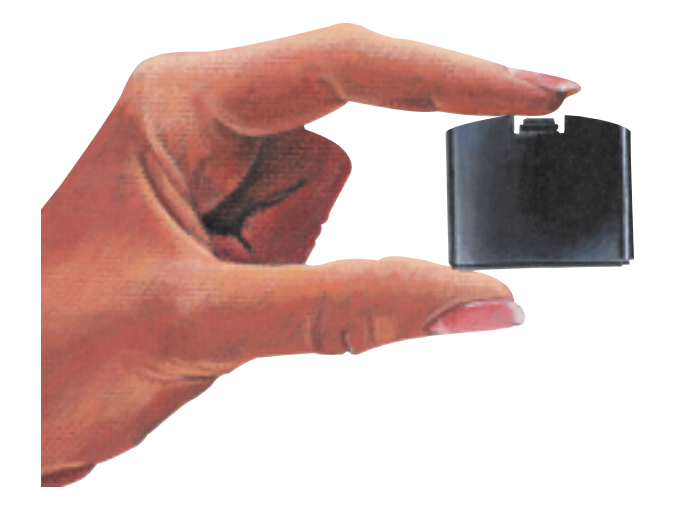

#### **Incredible Portability**

Your StarTAC phone is so small and light, you'll always want it with you.

Keep it in your purse or slip it in your pocket!

Or clip it in its holster!

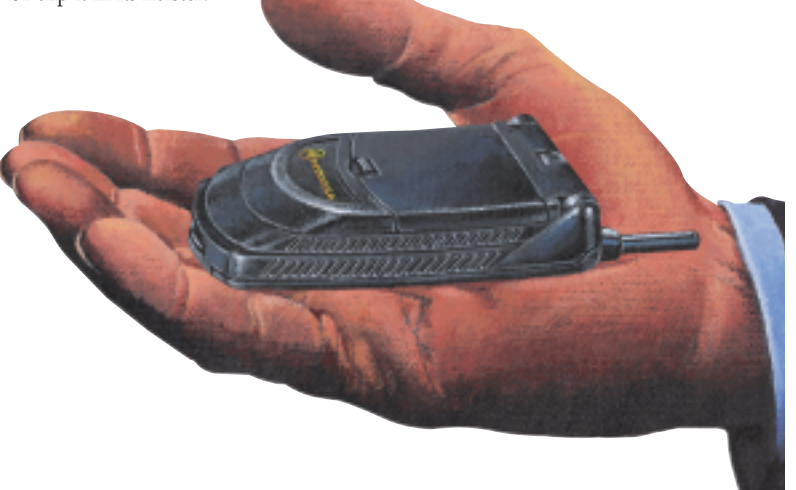

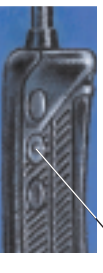

#### **Smart Button**

Storing information with the StarTAC phone is a breeze....

Conveniently located for one-handed operation!

Recall numbers, place calls, end calls and more. The Smart Button does it all!

**Tip:** If you are familiar with other Motorola cellular phones, you can use many of the same key sequences with your StarTAC phone. See page 15 for more details.

## Highlights

As one of the most sophisticated cellular phones around, your StarTAC phone offers exceptional features that make life easier, more organized and more fun! This small miracle of modern technology can help you ...

- receive calls discreetly with the VibraCall<sup>™</sup> Alert function. (available on select models.)
- know when to charge with the Dedicated Battery Level Indicator.
- make calls in a flash with the Turbo  ${\rm Dial^{{\scriptscriptstyle {\rm TM}}}}$  function.
- charge on the go with the Internal Rapid Charger and an AC Adapter or Cigarette Lighter Adapter.
- enjoy the convenience of Hands-Free operation with the Headset Jack.
- remember phone numbers with the internal Phone Book.
- monitor your calls with Displayed and Audible Call Timers.
- reduce roaming with two-system registration.

As you explore the StarTAC phone, you will discover many more convenient and time-saving features that help you stay in touch with style. A number of accessory options are also available to tailor your cellular system to your individual needs, including special accessories for your car, travel accessories, battery chargers that will get you going in a flash, and more.

## **Safety Information**

Important: Read this information before using your wireless handheld phone.

Your wireless handheld portable telephone is a low power radio transmitter and receiver. When it is ON, it receives and also sends out radio frequency (RF) signals.

In August 1996, the Federal Communications Commission (FCC) adopted RF exposure guidelines with safety levels for handheld wireless phones. Those guidelines are consistent with safety standards previously set by both U.S. and international standards bodies: Exposure to Radio Frequency Energy

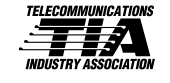

- American National Standards Institute (ANSI) C95.1 1992
- National Council on Radiation Protection and Measurement (NCRP) Report 86 1986
- International Commission on Non-Ionizing Radiation Protection (ICNIRP) 1996

Those standards were based on comprehensive and periodic evaluations of the relevant scientific literature. For example, over 120 scientists, engineers, and physicians from universities, government health agencies, and industry reviewed the available body of research to develop the ANSI Standard (C95.1).

The design of your phone complies with the FCC guidelines (and those standards).

#### IMPORTANT

To maintain compliance with the FCC's RF exposure guidelines, if you wear a handset on your body use only the Motorola supplied carrying case, holster or other

## **Safety Information**

body-worn accessory for this product and ensure that the antenna is at least 1 inch (2.5 centimeters) from your body when transmitting.

Antenna Care

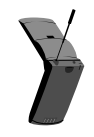

Phone Operation

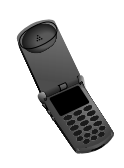

Batteries

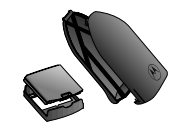

Use only the supplied or an approved replacement antenna. Unauthorized antennas, modifications, or attachments could damage the phone and may violate local agency regulations.

**Normal Operation:** Hold the phone as you would any other telephone, with the antenna pointed up and over your shoulder.

**Tips on Efficient Operation:** Observe the following guidelines to operate your phone most efficiently.

- Extend your antenna fully.
- Do not touch the antenna unnecessarily when the phone is in use. Contact with the antenna affects call quality and may cause the phone to operate at a higher power level than otherwise needed.

**Caution:** All batteries can cause property damage, injury, or burns if a conductive material, such as jewelry, keys or beaded chains, touches exposed terminals. The material may complete an electrical circuit and become quite hot. To protect against such unwanted current drain, exercise care in handling any charged battery, particularly when placing it inside your pocket, purse, or other container with metal objects. When the battery is detached from the phone, your batteries are packed with a protective battery cover; please use this cover for storing your batteries when not in use.

## **Safety Information**

Check the laws and regulations on the use of wireless telephones in the areas where you drive. Always obey them. Observe the following guidelines when using your phone while driving.

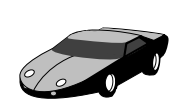

Drivina

- Give full attention to driving—driving safely is your first responsibility.
- Use hands-free phone operation, if available.
- Pull off the road and park before making or answering a call if driving conditions so require.

Most modern electronic equipment is shielded from RF signals. However, certain equipment may not be shielded against the RF signals from your wireless phone.

#### Electronic Devices

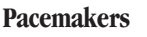

The Health Industry Manufacturers Association recommends that a minimum separation of six inches (6") be maintained between a handheld wireless phone and a pacemaker to avoid potential interference with the pacemaker. These recommendations are consistent with the independent research by and recommendations of Wireless Technology Research.

Persons with pacemakers:

- should ALWAYS keep the phone more than six inches from their pacemaker when the phone is turned on
- should not carry the phone in a breast pocket
- should use the ear opposite the pacemaker to minimize the potential for interference
- should turn the phone OFF immediately if you have any reason to suspect that interference is taking place

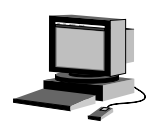

## **Safety Information**

#### Electronic Devices (continued)

#### **Hearing Aids**

Some digital wireless phones may interfere with some hearing aids. In the event of such interference, you may want to consult your hearing aid manufacturer to discuss alternatives.

#### **Other Medical Devices**

If you use any other personal medical device, consult the manufacturer of your device to determine if it is adequately shielded from external RF energy. Your physician may be able to assist you in obtaining this information.

Turn your phone OFF in health care facilities when any regulations posted in these areas instruct you to do so. Hospitals or health care facilities may be using equipment that could be sensitive to external RF energy.

#### Vehicles

RF signals may affect improperly installed or inadequately shielded electronic systems in motor vehicles. Check with the manufacturer or its representative regarding your vehicle. You should also consult the manufacturer of any equipment that has been added to your vehicle.

#### **Posted Facilities**

Turn your phone OFF in any facility where posted notices so require.

Airline regulations prohibit using your phone while in the air.

Switch OFF your phone before boarding an aircraft.

## Safety Information

To avoid interfering with blasting operations, turn your phone OFF when in a "blasting area" or in areas posted: "Turn off two-way radio." Obey all signs and instructions.

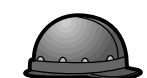

Turn your phone OFF and do not remove your battery when in any area with a potentially explosive atmosphere. Obey all signs and instructions. Sparks from your battery in such areas could cause an explosion or fire resulting in bodily injury or even death.

Areas with a potentially explosive atmosphere are often, but not always, clearly marked. They include, but are not limited to, fueling areas such as gas stations; below deck on boats; fuel or chemical transfer or storage facilities; areas where fuel odors are present, e.g., if a gas/propane leak occurs in a car or home; areas where the air contains chemicals or particles, such as grain, dust, or metal powders; and any other area where you normally would be advised to turn off your vehicle engine.

#### For Vehicles Equipped with an Air Bag

An air bag inflates with great force. Do NOT place objects, including both installed or portable wireless equipment, in the area over the air bag or in the air bag deployment area. If in-vehicle wireless equipment is improperly installed and the air bag inflates, serious injury could result.

## **Blasting Areas**

Potentially Explosive Atmospheres

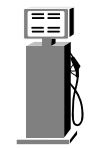

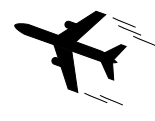

## **Package Content Options**

The StarTAC phone comes equipped with a standard battery and an AC adapter to get you up and running. A whole new line of accessory options, now smaller and lighter than ever, can customize your cellular package for maximum performance and portability.

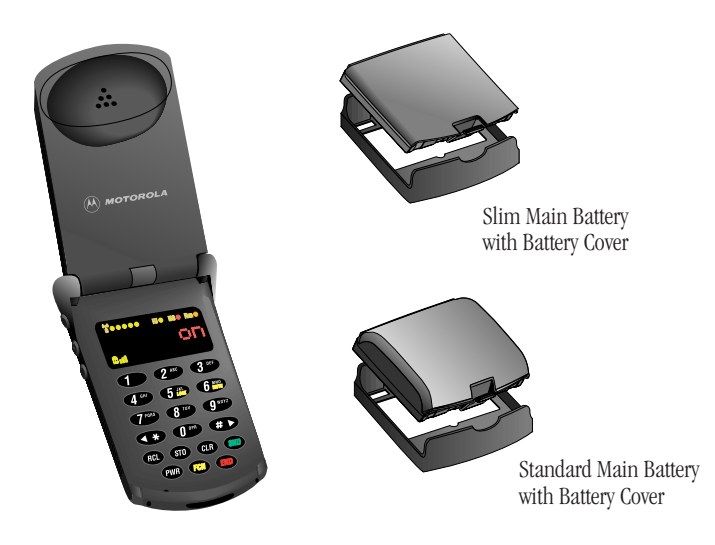

StarTAC Personal Cellular Telephone

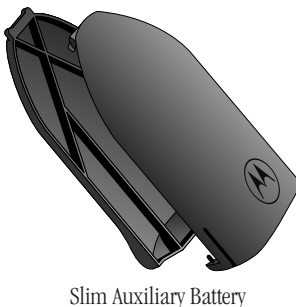

slim Auxiliary Battery with Battery Cover

## **Package Content Options**

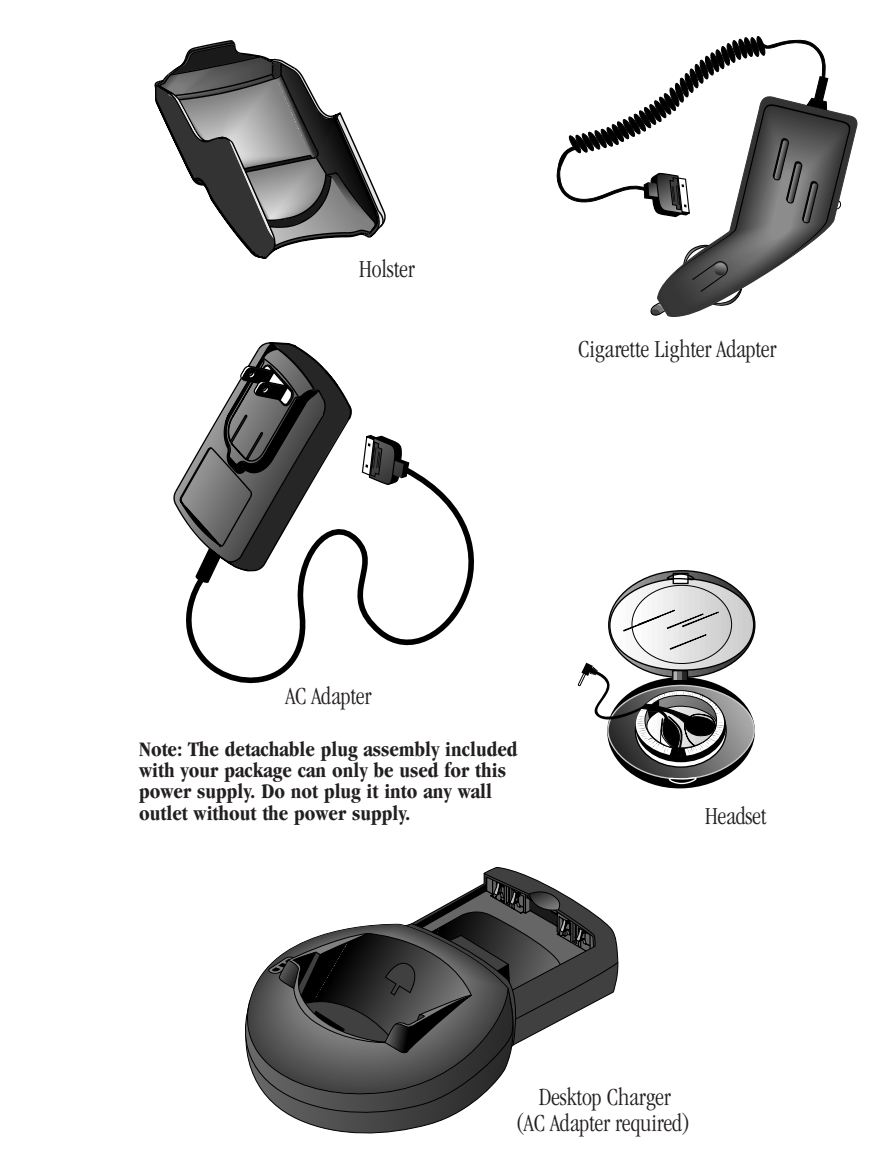

Your phone and accessories may not look exactly as pictured above.

## **Phone Overview**

### Illustration Reference

(inside front cover)

**Retractable Antenna** Extend for best performance. **Earpiece** Ultra-compact phone speaker.

**Headset Jack** Provides a connection for an optional headset.

#### **Status Indicators**

- IU (In Use)—Flashes when a call is in progress.
- NS (No Service)—Tells you the phone is beyond the range of a cellular service area. When this indicator is lit, calls cannot be placed or received.
- RM (Roam)—Lets you know when your phone is accessing cellular service outside your home system.

**Signal Strength Indicator** Indicates the strength of the signal your phone is receiving. The stronger the signal, the better your chances of placing and receiving calls successfully.

**Battery Level Indicator** Tells you the amount of charge left in your battery.

#### **Alphanumeric Display**

Displays your input from the keypad, information recalled from memory, help and other messages.

## Phone Overview

### Illustration **Volume Keys** The upper and lower volume keys can adjust keypad, Reference earpiece and ringer volume. They also scroll through (inside front cover) memory entries and menu features. **Smart Button** The Smart Button can recall information from memory, place calls, end calls, select menu features and toggle features ON and OFF. The symbol "+" in your display represents the Smart Button. **Function Keys PWR** Turns the phone ON and OFF. **FCN** Acts as a "shift" key to access the secondary functions of other keys. **RCL** Recalls phone numbers from memory. Stores phone numbers into memory. **CLR** Clears characters from the screen. **END** Ends phone calls. Places or answers calls. and can be used to scroll through memory entries and menu features. Accessory Connector Provides the connection for an external power supply, vehicular accessories and data accessories.

Microphone Positioned for convenient conversation.

#### Battery Covers

Your phone's batteries are shipped in an uncharged state with protective covers on them. Save these covers; use them to carry batteries and to store batteries when they are not in use. The cover prevents objects from touching the battery terminals, thereby reducing the risk of injury or damage from a short circuit (see page 8).

To begin using your phone, just slip a battery out of its protective cover, install and charge the battery.

#### **Removing the Main Battery Cover**

- 1. Press in release latch.
- 2. Continue pushing in and upwards until battery slips free from its cover.

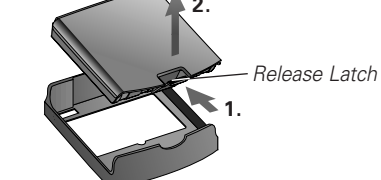

#### Attaching the Main Battery Cover

- 1. Lower the side, opposite the release latch, into the cover.
- 2. Slip the side with the release latch down until it clicks.

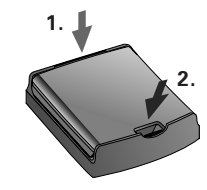

## **Battery Information**

#### Removing the Auxiliary Battery Cover

1. Hold auxiliary battery securely with one hand. With your other hand's thumb, push up on bottom of the cover.

#### Battery Covers

2. Continue to push up until the cover slides free of the pins on the bottom of the battery, then swing the cover outwards.

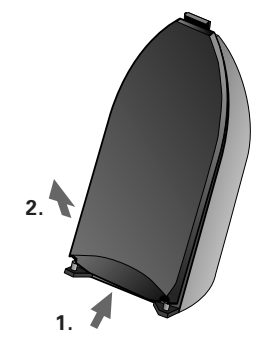

#### Attaching the Auxiliary Battery Cover

- 1. Slide the cover's narrow end into the small grooved hook on the top of the auxiliary battery.
- 2. Push cover firmly so the base of cover slides past the pins on the auxiliary battery, then release.

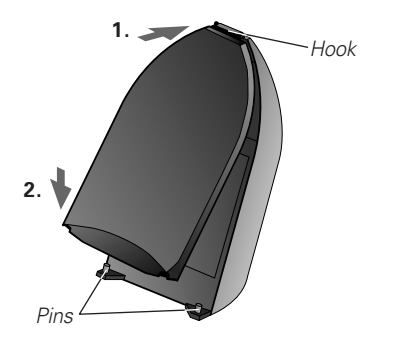

Thanks to Motorola's breakthrough technology, the StarTAC phone's batteries are smaller and weigh less than any previous Motorola cellular telephone battery. Now it's easier than ever to carry a spare or two.

#### **Auxiliary Battery**

Your StarTAC phone can use two batteries at the same time. With an auxiliary battery attached to the back of the phone, you get even more talk-time. This is in addition to the talk-time you receive from your main battery.

Now you can use any single battery or battery combination to fit your individual needs. You can even extend your talk-time by attaching an auxiliary battery at any time, without interrupting your call.

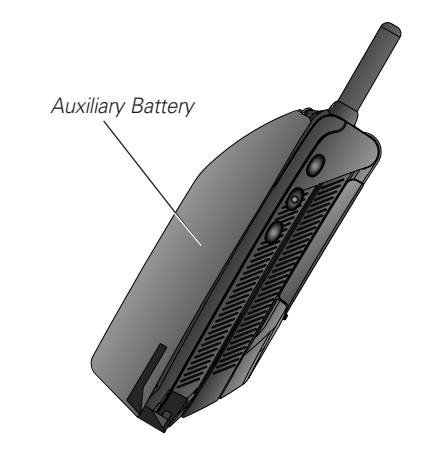

**Tip:** If two batteries are attached, the phone uses the auxiliary battery first.

## **Battery Information**

#### **Main Battery Installation**

The main battery fits into the top of your phone like a ski boot fits into a ski.

### The Main Battery

1. Place the battery's "toe" into the compartment as shown.

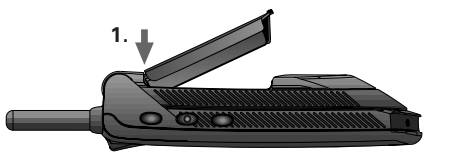

2. Press its "heel" down until you hear it click into place.

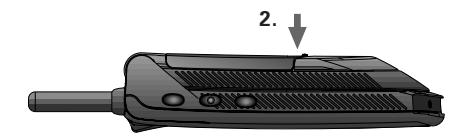

#### Main Battery Removal To remove the main battery:

- 1. Turn your phone OFF.
- 2. Pull the release latch back toward battery and lift the battery out.

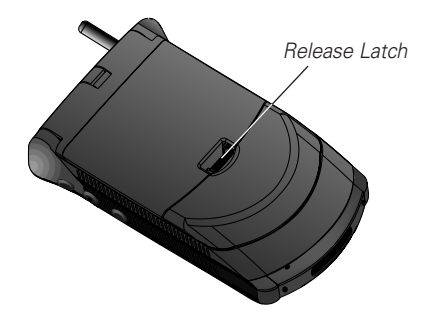

**Tip:** If you have a charged auxiliary battery attached to your phone, you can remove and change your main battery during a call.

### The Auxiliary Battery

#### Auxiliary Battery Installation

The auxiliary battery clips onto the back of your phone:

- 1. Place the hook located on the narrow end of the battery into the slot on the back of the phone.
- 2. Pull the battery downward and toward the bottom of the phone.
- Release the battery so that it clicks upward into place. Make sure that the bottom of the battery is firmly attached.

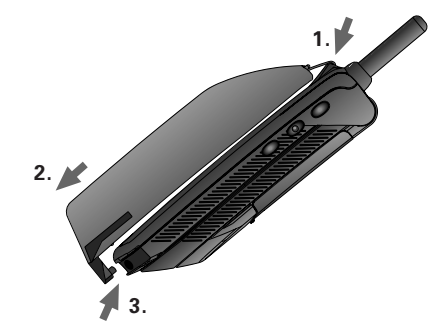

#### **Auxiliary Battery Removal**

To remove the auxiliary battery:

- 1. Pull the battery down and away from the phone.
- 2. Lift the battery's hook out of the slot on the back of the phone.

**Tip:** If you have a charged main battery attached to your phone, you can remove and change your auxiliary battery during a call.

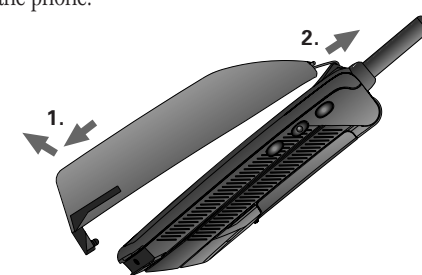

## **Battery Information**

#### **Battery Level Indicator**

#### The three bar segments on your phone's Battery Level Indicator display the amount of charge remaining in your battery. The more segments visible, the greater the charge.

For a detailed battery level reading:

You will see:

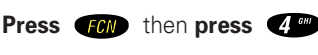

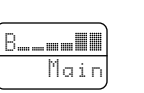

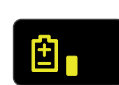

Low

High

**Battery** 

Levels

If you are using an auxiliary battery with the main battery the display will indicate which one is in use.

You will see:

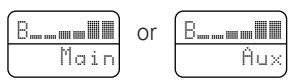

#### Low Battery Signals

- No bar segments will be highlighted.
- $\mbox{, ``Low Bat"}$  will appear in the display.
- A short tone will play periodically.

Check your display to confirm low battery signals:

You will see:

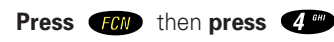

| В_  |     |
|-----|-----|
| Low | Bat |
| C   | r   |
| R   |     |
| L., |     |

The Basics

20

#### **Battery Types**

Your StarTAC phone can use either Lithium Ion (LiIon) or Nickel Metal Hydride (NiMH) batteries. Batteries are available in a variety of sizes: Slim, Standard, and Extra Capacity.

#### Main Battery Talk and Standby Times:

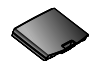

#### Slim Main Battery (Lithium Ion) E•P

up to 60 minutes talk-time or 12 hours standby-time

#### Standard Main Battery (Nickel Metal Hydride)

up to 60 minutes talk-time **or** 12 hours standby-time

#### Standard Extra Capacity Main Battery (Lithium Ion) E•P

up to 110 minutes talk-time or 19 hours standby-time

**Keep in Mind:** Talking on the phone uses more energy than leaving it idle; the more talk-time you use, the less standby-time you'll have and vice versa.

## **Battery Information**

#### **Auxiliary Batteries**

With an auxiliary battery attached, you can get even more talk-time and standby-time, in addition to your main battery. You can use any auxiliary battery with any main battery to fit the way you use your phone.

#### Auxiliary Battery Talk and Standby Times:

Times listed in this table reflect the capacity of the auxiliary battery shown. For a complete measure of talk-time or standby-time, simply combine the time shown for your main battery to the time shown for your auxiliary battery.

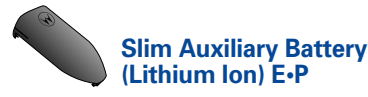

up to 90 minutes talk-time or 19 hours standby-time\*

# The Basics

## **Battery Information**

#### Using the Internal Charger

Believe it or not, there's a battery charger built right into your phone! Using either the AC adapter or cigarette lighter adapter, you can plug your phone directly into a power supply and charge attached batteries—whether the phone is ON or OFF. When the internal charger is in use, and the phone is ON, you can still place and receive calls. Just remember, talking on the phone requires energy, so charging will take more time.

- Plug the AC adapter or cigarette lighter adapter into the accessory connector on the bottom of your phone as shown, with the release tab facing up.
- 2. Plug the adapter into the appropriate power source. In some cars, the ignition must be ON to use the cigarette lighter.

#### What you will see when charging:

While your phone is charging, regardless of whether your phone is turned ON or OFF, the battery icon will flash.

When both batteries are fully charged the battery icon will cease flashing and become solid.

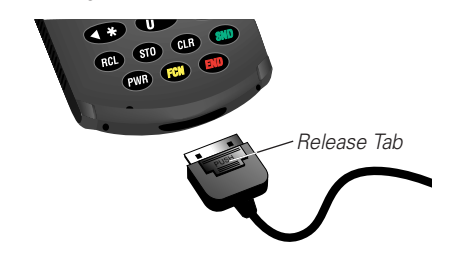

## **Battery Information**

#### Using the Desktop Charger

The desktop charger's front pocket can charge batteries while they are attached to your phone, and the rear pocket can charge batteries separately.

First plug the AC adapter into the back of the charger, with the release tab facing up. Plug the other end of the AC adapter into an AC wall socket, and you can begin charging your batteries. With battery(s) attached, place the phone into the charger's front pocket. You can also charge an extra auxiliary or main battery in the rear pocket as shown:

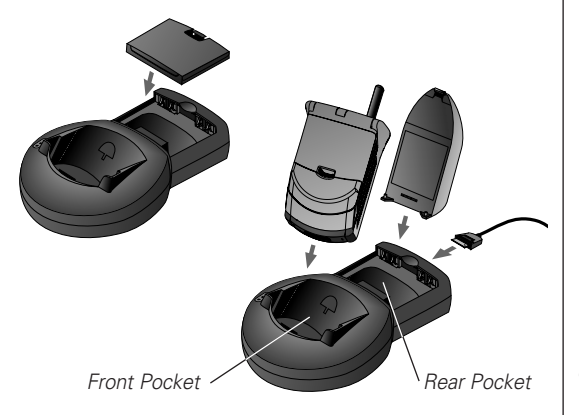

**Tip:** When you charge the main and an auxiliary battery, the main battery will be charged first.

Note: The detachable plug assembly included with your package can only be used for this power supply. Do not plug it into any wall outlet without the power supply.

#### Desktop Charger and Internal Charging Time

The phone's batteries charge in about one to two hours, individually, depending on the battery. Allow extra time if you are charging more than one battery.

#### **Desktop Charger Indicator Lights**

- Red means the battery is charging.
- Flashing yellow means the battery is waiting its turn, or that the battery is out of temperature or voltage range. If the battery is out of range, rapid charging will begin when the battery is in range.
- Green means the battery is charged within approximately 90% of its capacity and can be used. An additional hour of charging will bring your battery up to 100% capacity.
- Flashing red indicates that the battery is damaged and cannot be charged.

#### Charging Two Batteries on the Phone

When you charge your phone with a main and auxiliary battery attached, the main battery will be charged first.

To find out which battery is being charged:

**Tip:** "Aux" will be displayed in place of the "on" message when the auxiliary battery is in use or charging.

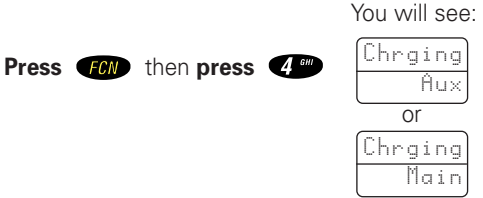

#### Leaving Batteries in the Charger

Lithium Ion batteries are different from other batteries in that you can leave them in the charger as long as you like. Nickel Metal Hydride batteries should not be left in the charger for more than 24 hours.

#### Expert Performance (E•P TM) Charging System

Your Motorola cellular phone implements the Motorola Expert Performance  $(E \bullet P \ ^{TM})$  charging system. This system allows the charger that is built into the phone to communicate with the battery. Based on this communication, the charger can tailor the charging cycle to optimize

## **Battery Information**

performance. If your charging system is not communicating with the battery, your phone will beep and display an Invalid Battery message each time you power up the phone or replace the battery. Your phone is alerting you that you do not have charging capabilities with this battery. There are several reasons why your battery might not be communicating. The most likely reason is that the battery you purchased is not a Motorola original and the battery does not have the appropriate communication technology built into it. All Motorola batteries are built with the appropriate communication technology. We recommend that you use Motorola original batteries and accessories and that you store your batteries in the protective battery cover that comes with the phone.

#### **Quick Change Power Source**

The quick change feature lets you switch power sources without losing the call in progress. If you hear a low battery warning while you are in a call, just plug in the cigarette lighter adapter, or replace it with a fully charged battery.

#### **Quick Change Battery Replacement**

You can also remove your phone's battery and replace it with a charged spare without losing the call in progress. If you hear a low battery warning while you are in a call, quickly switch batteries and resume your conversation.

**Keep in Mind:** A quick change must be completed within three seconds to avoid losing the call in progress. Just give your party on the line a warning before beginning this procedure.

#### **Caution:**

To prevent injuries or burns, do not allow metal objects to contact or short circuit the battery terminals (see page 8 for additional safety information). **Tip:** To extend battery life, do not leave a Nickel Metal Hydride (NiMH) battery in the charger for more than 24 hours.

## Using the Phone

#### Turning the Phone On and Off

The next ten pages in this section will tell you everything you need to know to operate your StarTAC cellular phone. Read them once, and you may never need to pick up this manual again. But if you would like to learn some quick and useful features, take a look at "Using Memory." Once you discover these convenient time-savers, you may wonder how you ever lived without them!

Follow these steps to turn your phone ON:

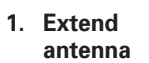

Extend the antenna for best performance.

- 2. Open phone Open your phone to expose the keypad.
- **3. Press PWR** once to turn the phone ON.
  - **Press PWB** again to turn the phone OFF.

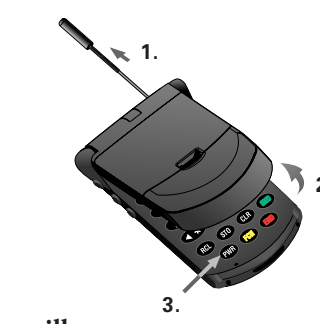

#### What you will see:

Each time you turn ON your phone, it performs a self-test to let you know your phone is operational. When the self-test is finished, the display reads, "on" or " $\hat{H}u\times$ " and you're ready to go.

**Tip:** "Aux" will be displayed in place of the "on" message when the auxiliary battery is in use or charging.

To conserve energy, your phone may turn off its lights and most indicators when in standby mode. Don't worry, the display will come back the next time you press a key or open the phone.

## Using the Phone

Hold your cellular phone as shown below, with the antenna fully extended and pointing up and over your shoulder. For best performance, make sure your hand is not covering the antenna. Optimal Phone Position

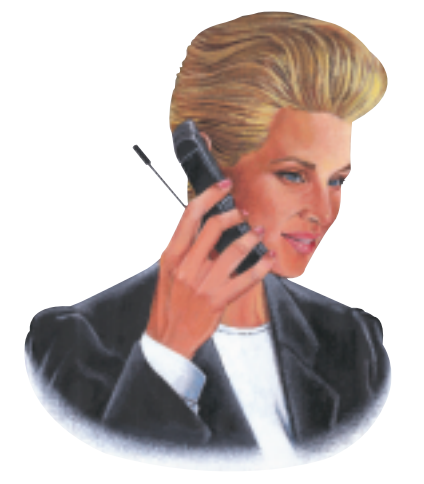

To slip your StarTAC cellular phone into its holster, make sure the main battery is facing the inside of the holster. Just clip the holster onto a belt, purse or briefcase and you'll always have it with you!

## Wearing the Phone

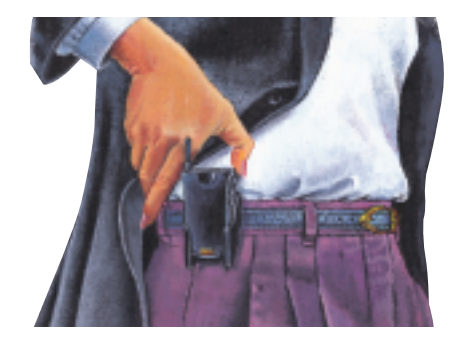

The Basics

## Using the Smart Button

The new Smart Button simplifies the use of the StarTAC phone by allowing you to place calls, end calls, enter the menu system, toggle features ON and OFF, and select items in the display. The Smart Button's central location, the middle key on the left side, makes it easy to feel, easy to find—easy to use. The symbol "\*" in your display represents the Smart Button.

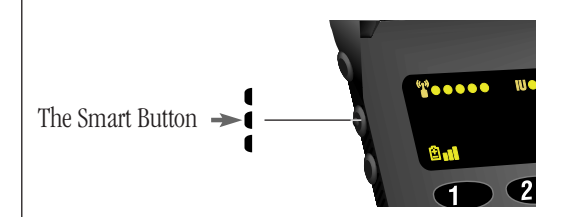

Once at your fingertip, use the Smart Button to:

#### Select Items in the Display

The most basic use of the Smart Button is to select. Whenever the phone offers you a choice, such as a ringer setting, press the Smart Button to select the one you want.

#### **Toggle Features ON and OFF**

Some of your phone's features toggle ON and OFF. Use the upper or lower volume key to scroll to the desired feature and press Smart Button to toggle.

#### Enter the Menu System

The StarTAC phone's menu system can be quickly accessed with the following key sequence:

## Using the Smart Button

**Place Calls** 

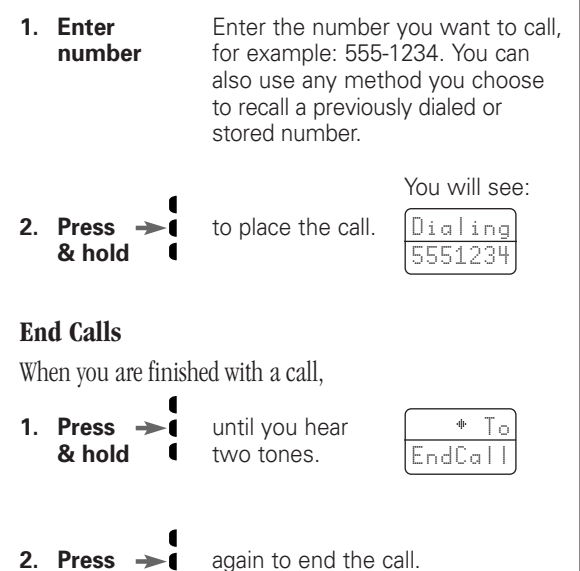

## **Placing and Ending Calls**

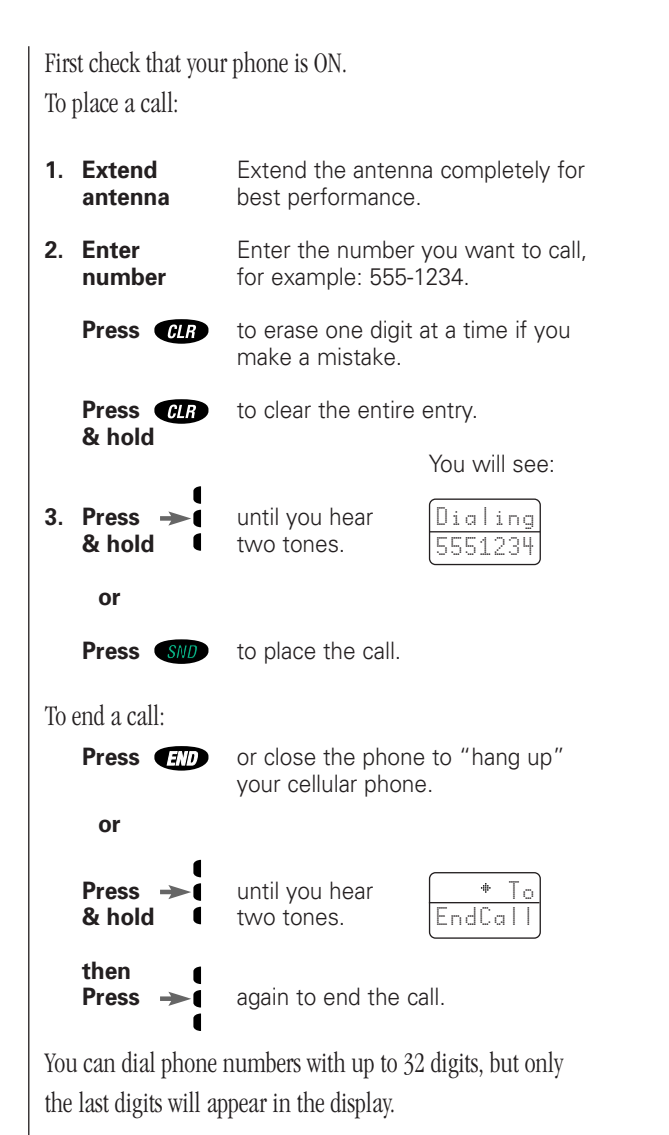

**Press RCL** to see the entire phone number.

The phone will take you to the beginning of the phone number, then flash digits until the end of the number is reached.

## **Receiving Calls**

Your phone must be ON to receive calls. To answer a call:

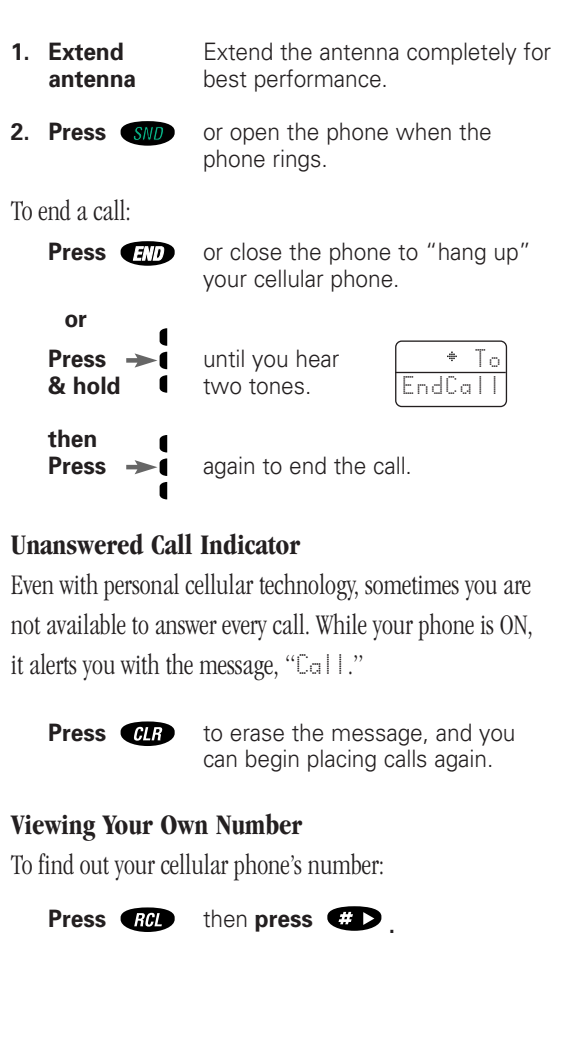

Tip: To make answering calls even easier, try the Multiple Key Answer feature on page 88.

## **Reading the Indicators**

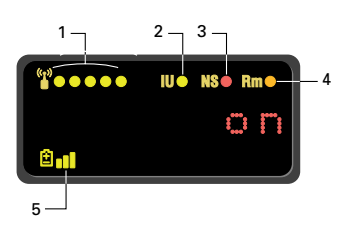

#### Signal Strength Indicator (1)

The Signal Strength Indicator (SSI) tells you the strength of the connection between your phone and the local cellular system. A strong signal increases your chances of placing and receiving calls. You may see low signal strength if you're in a fringe area of the cellular system. Buildings, tunnels and bad weather could block or interfere with reception. If the display goes blank to conserve energy, the SSI's lights flash one at a time up to the signal level you are receiving.

#### In Use Indicator (2)

The In Use (IU) Indicator flashes when a call is in progress.

#### No Service Indicator (3)

If you travel beyond the range of a cellular system, the No Service (NS) Indicator will flash to let you know that calls cannot be placed or received from your location.

#### Roam Indicator (4)

The Roam (Rm) Indicator lights up when your phone accesses a cellular service outside your local cellular system. When you leave your cellular service area, your phone roams or seeks another cellular system until it finds one.

If your phone finds another cellular service, of the same system type as your local service, the Roam Indicator flashes slowly. If it finds a different system type, it will flash quickly.

## **Reading the Indicators**

#### **Battery Level Indicator** (5)

The three bar segments on the phone's Battery Level Indicator show the amount of charge remaining in your battery. The more segments you see, the greater the charge. Press **FGV**, then press **FGV** for more battery information. When your battery is low, the phone alerts you three ways:

- No bar segments will be highlighted.
- "Low Ba+" will appear on your screen.
- A short tone will play periodically.

If you ignore these warnings, the phone will automatically turn itself OFF when the battery is on its last legs. Just charge the battery to resume normal operation.

#### **Power/Status Indicator**

When you are wearing your phone in its holster or just carrying it, the Power/Status Indicator on the top of the phone gives you all the information you need when the phone is closed. Read the chart below to find out what your phone is trying to tell you.

| Incoming call              | Alternating<br>Red/Green |  |
|----------------------------|--------------------------|--|
| In Service                 | Flashing Green           |  |
| No Service                 | Flashing Red             |  |
| Roam: home type system     | Yellow, slow flash       |  |
| Roam: non-home type system | Yellow, fast flash       |  |

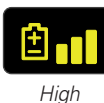

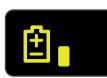

Low

Power/Status

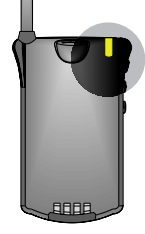

The Basics

Strong

Weak

## **Redialing Numbers**

### Automatic Redial

Sometimes the cellular system is busy and you may hear a fast busy signal. With Automatic Redial, your phone will call continuously for the next four minutes. When it makes a connection, the phone will ring or vibrate. When the person you are calling answers, you can begin talking.

|                                               |                                                                              | You will see:                                   |
|-----------------------------------------------|------------------------------------------------------------------------------|-------------------------------------------------|
| Press →                                       | or <b>press SND</b><br>if you hear a fast<br>busy signal.                    | Redial                                          |
| If the call does not g                        | go through after four r                                                      | ninutes:                                        |
| Press →                                       | or <b>press SND</b> to call attempt.                                         | o continue the                                  |
| If you hear an ordin<br>works if the cellular | ary busy signal, try th<br>system is busy with in                            | is sequence. It only<br>coming calls.           |
| 1. Press 💷                                    | to hang up.                                                                  |                                                 |
| 2. Press →                                    | or <b>press SHD</b><br>to place a call to<br>the last number<br>you dialed.  | Dialing<br>5551234                              |
| This feature makes i<br>numbers you've dial   | it easy to call any one<br>led.                                              | of the last ten                                 |
| 1. Press <b>RCL</b>                           | then <b>press O</b> <sup>m</sup><br>The display will sh<br>number you dialed | , <b>O</b> <sup>ere</sup><br>now the last<br>d. |
| 2. Press or                                   | to scroll through t<br>numbers, starting<br>recent call.                     | he last ten<br>with the most                    |
| 3. Press<br>& hold                            | or <b>press SND</b><br>to call the number<br>in your display.                | Dialing<br>5551234                              |

## **Basic Tone Controls**

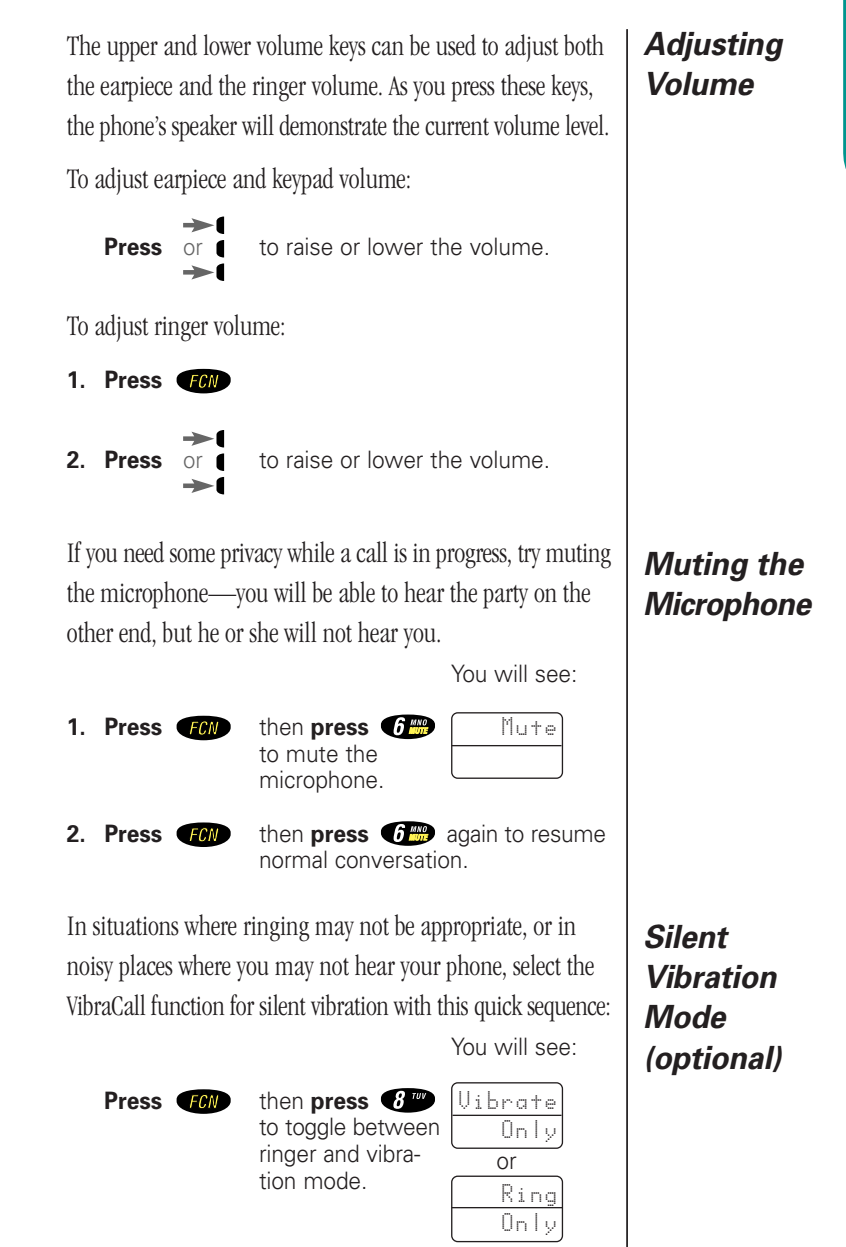

Display

Last Ten

Numbers

Dialed

## **Using Memory**

Do you have places to go and people to see? Too many phone numbers to remember? Let your phone remember them for you. Your StarTAC phone's internal Phone Book can store up to 99 names and numbers for easy access on the go.

#### In this chapter you will learn how to:

- store names and numbers into the Phone Book.
- recall phone numbers from memory.
- dial in a flash with the Super Speed Dial and Turbo Dial functions.

**Note:** Follow these symbols as a guide for using the keys on the side of your phone.

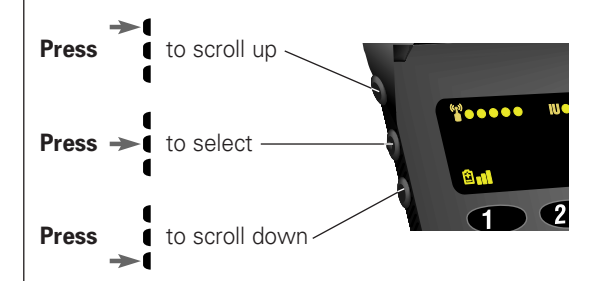

## Making the Most of Memory

Each phone number is stored in a "memory location" numbered 01-99. You can arrange your Phone Book for convenient recall by storing related numbers in groups of ten. For example, store your ten most frequently called numbers in locations 01-09, then you can use the Turbo Dial function to call them with the push of a key. You could store business phone numbers in locations 10-19, family numbers in 20-29, friends in 30-39, and so on.

You can also store names to help identify phone numbers. Later you can easily recall numbers either by memory location or by name. If someone you know has more than one phone number, you could quickly recall the number you need by storing it with a descriptive name, for example:

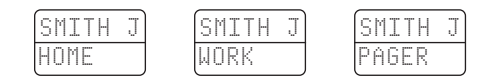

The possibilities are endless, so give it a try!

When you feel ready for more, try the advanced storing features in the next chapter.

## **Storing Names and Numbers**

To take advantage of your phone's internal Phone Book, you'll first want to store some names and numbers into memory. With a little practice you'll find it's a piece of cake!

| 1. | Enter<br>number         | Enter the phone number you want to store.                                                               |                                                                         |
|----|-------------------------|----------------------------------------------------------------------------------------------------|-------------------------------------------------------------------------|
|    |                         |                                                                                                    | You will see:                                                           |
| 2. | Press STO               | to begin storing.<br>The phone will<br>prompt you for<br>a memory location.                             | Locatn<br>                                                              |
| 3. | Enter<br>location<br>or | Enter the two-<br>digit memory<br>location where<br>you want the seque                                  | Alpha<br>Or *<br>ence stored.                                           |
|    | Press 🔹                 | to store the sequer available location.                                                                 | nce in the first                                                        |
|    | Enter digit             | Enter the first digit<br>location and <b>press</b><br>the sequence in the<br>location beginning         | of the memory<br>to store<br>e first available<br>with that digit.      |
| 4. | Enter name              | Enter a name to ide<br>number, or skip this<br>tinue with step 5. (<br>page for details on e            | entify the phone<br>s step and con-<br>See the next<br>entering names.) |
| 5. | Press 🔶                 | or <b>press STD</b> wh<br>finished entering th<br>phone will confirm<br>displaying the infor<br>stored. | hen you are<br>e name. Your<br>your entry by<br>mation you              |

## **Entering Names**

When the display shows "Alpha Or \*," you can use the keypad to produce any letter in the alphabet by pressing the numeric keys one or more times. Just use the letters printed on each key as a guide and you can't go wrong. For example, press 200 to enter the letters "A," "B," or "C" as shown:

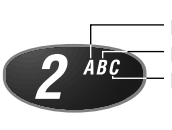

press 1 time to insert an "A" press 2 times to insert a "B" press 3 times to insert a "C"

To enter a name into the Phone Book:

- **1. Enter letter** Enter a letter by pressing a key as many times as necessary.
- 2. Press 🐲
- to advance the cursor to the next space.
- Press (\*) or press you make a
  - or **press CLP** to erase a letter if you make a mistake.
- **3. Continue storing** Continue with step 5 on the previous page when you are finished entering the name.

This is easier than it looks, so give it a try!

**Tip:** The " **#** " symbol in your display represents the Smart Button.

## **Recall from Memory**

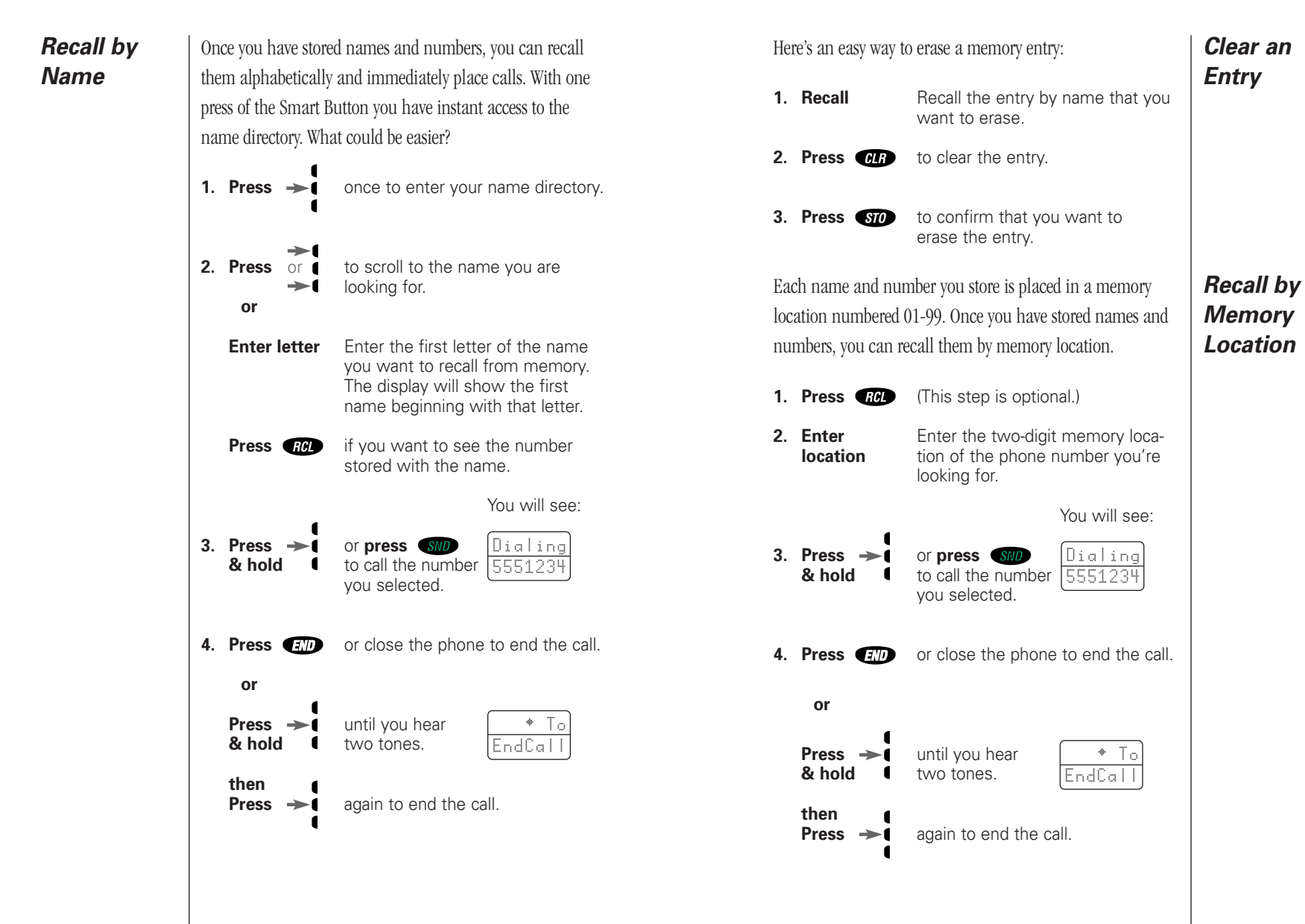

**Recall from Memory** 

## **Recall Shortcuts**

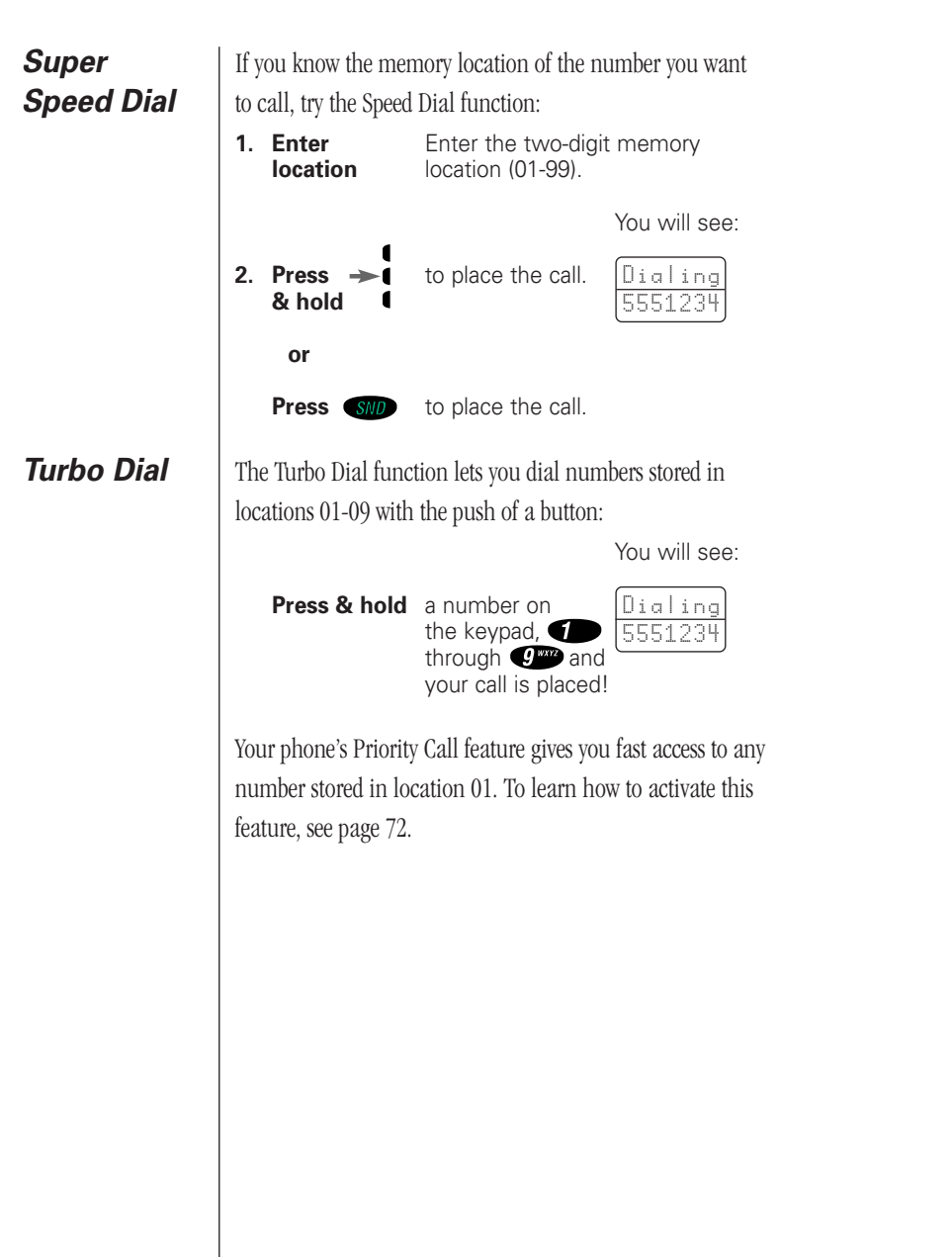

## Scratchpad

In addition to your internal Phone Book, you also have a built-in Scratchpad for quick notes on the fly. The Scratchpad remembers the last phone number that was on your display. If you are on the phone and your party gives you another number to call, enter the number into the Scratchpad to place the call later.

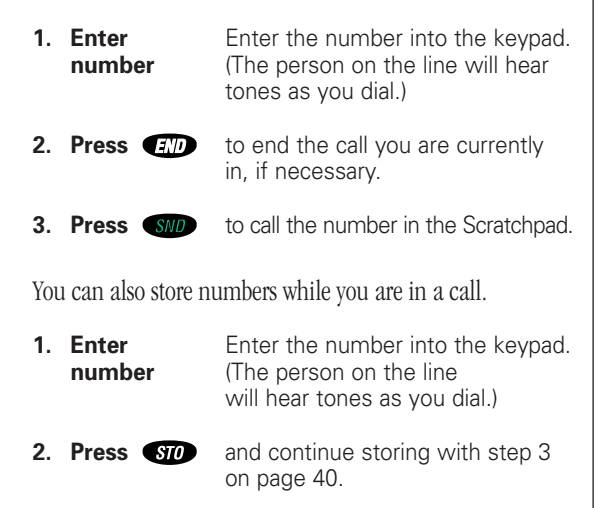

## **Advanced Storing**

#### Pause Dialing

If you often find yourself calling Voice Mail systems, banking by phone or using other automated calling systems, you will appreciate the one-key convenience of Pause Dialing. Simply save the access numbers as a linked sequence, and you'll never need to enter them again!

Here's how it works: when you call automated systems, a recorded message prompts you for PIN numbers, Voice Mail numbers, etc. You can store these numbers in your phone's memory, separated by "pauses"— special characters that tell your phone to wait before sending additional numbers.

To use your stored sequence, simply recall it and press and hold the smart button or press **SUD** to place the call. When the recording prompts you for information, just press the Smart Button or press **SUD** and your phone will send the next set of numbers that you stored. Press the Smart Button or press **SUD** as many times as necessary to transmit all the numbers.

 Enter number
 Enter the phone number you use to access the automated system.
 You will see:
 Press ←
 then press SND Insert Pause o
 Press →
 to insert a pause into the sequence.

## **Advanced Storing**

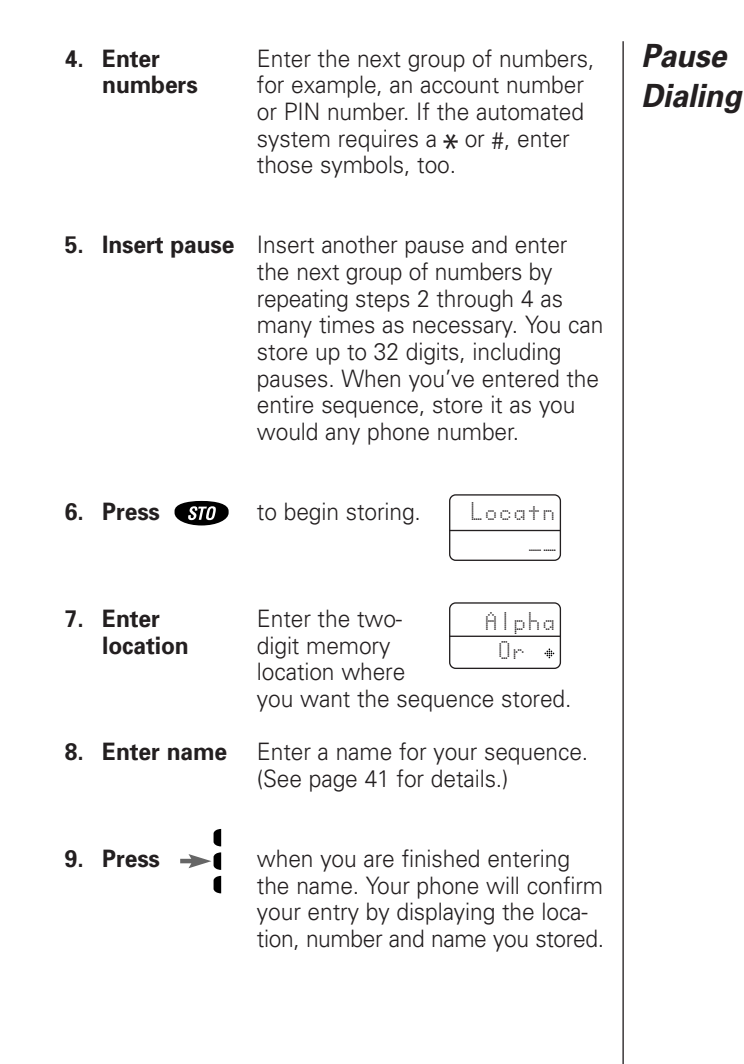

Tip: You can use

the Smart Button instead of SND

## **Advanced Storing**

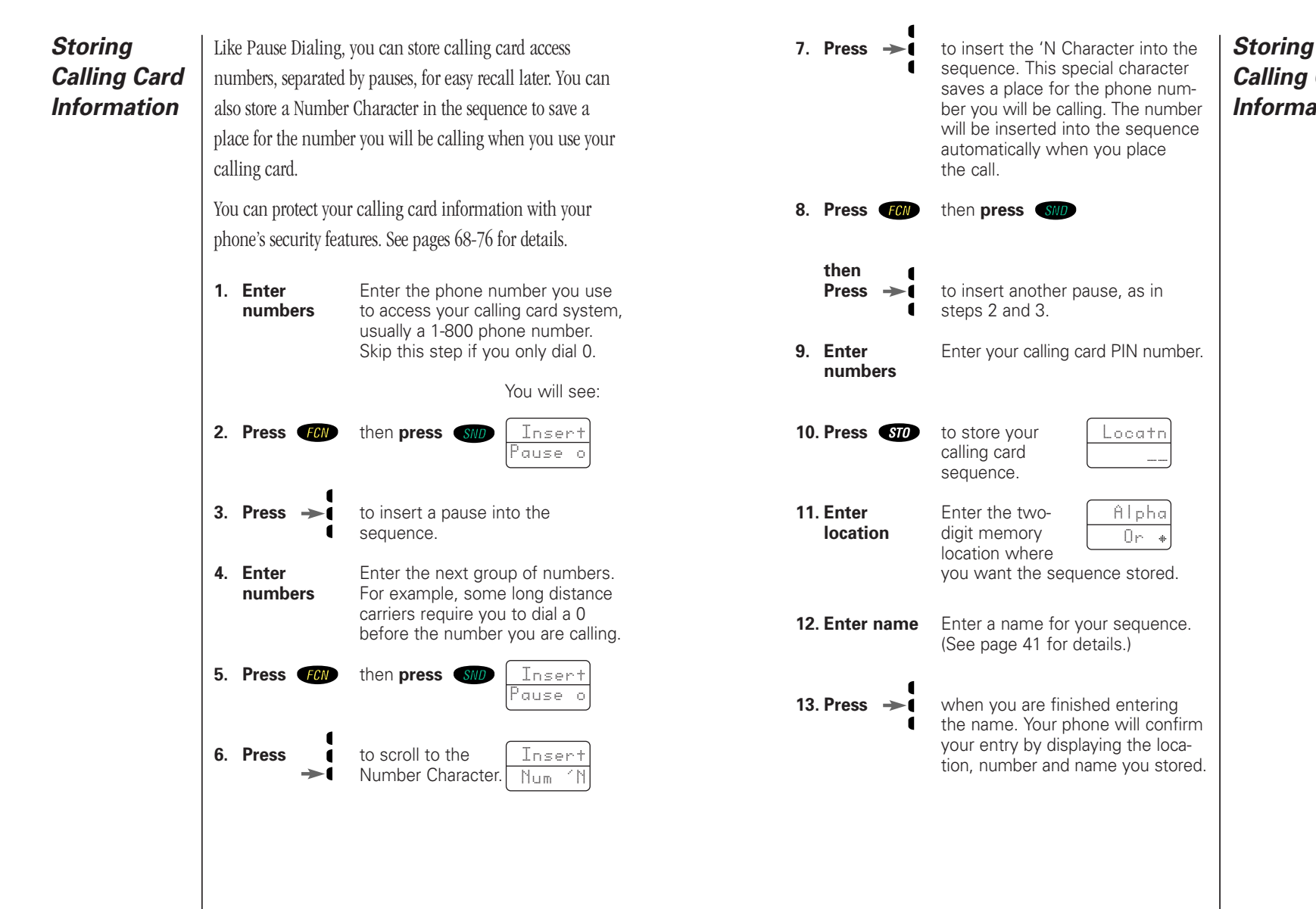

Advanced Storing

## Calling Card Information

48

## **Advanced Storing**

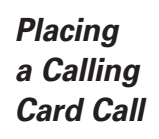

After you've stored your calling card information, just recall the information, enter the number of the person you are calling, and your phone will do the rest.

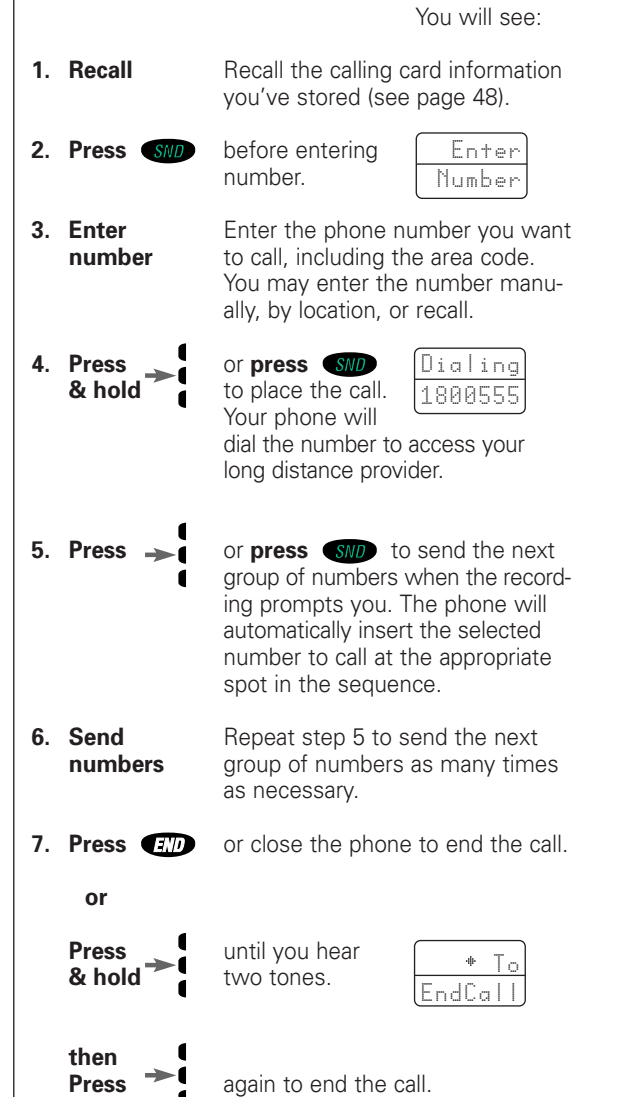

## **Editing a Memory Location**

After you have stored names and numbers into the Phone Book, you can edit the information or erase entries at any time.

once to enter your name directory. 1. Press 2. Press to scroll to the name you are lookor ing for. 3. Press RCL to begin editing the phone number. The display will show the phone number. to erase one digit at a time. 4. Press CLR Press CLR to erase the entire number. & hold Enter your changes to the phone Enter numbers number. 5. Press STO when you finish Locath editing the phone number.

6. Enter

location

Enter the two-digit memory location where you want to store the changed number. The display will show the name stored with the phone number you are editing. Edit by Name

### **Editing a Memory Location**

#### Edit by 7. Press CLR to erase one letter at a time or Name skip this step to leave the name unchanged. Enter Enter your changes to the name. (See page 41 for details on enterletters ing names.) Change? 8. Press 🔶 when you finish editing the name. The display will show the new information and ask if you want to save your changes. 9. Press -> to save your changes. Your phone will confirm your entry by displaying the location, number and name you stored. or Press CLR to leave the infor-Locath mation unchanged. ..... Enter a new two-digit memory Enter location to avoid overwriting the location information in the current location. 10. Press END to exit the menu.

## **Editing a Memory Location**

|                 |               | You will see:                                                                                                    | Edit by |
|-----------------|---------------|----------------------------------------------------------------------------------------------------|---------|
| 1. Pres         | s <b>R</b> CL | and the 2-digit memory location you want to edit.                                                                                                    | Number  |
| 2. Pres         | ss <b>STO</b> | when you finish<br>editing the phone<br>number.                                                                                                    |         |
| 3. Ente<br>loca | er<br>tion    | Enter the two-digit memory loca-<br>tion where you want to store the<br>changed number. The display will<br>show the name stored with the<br>phone number you are editing. |         |
| 4. Pres         | ss <b>CLR</b> | to erase one letter at a time or<br>skip this step to leave the name<br>unchanged.                                                                                         |         |
| Ente<br>lette   | er<br>ers     | Enter your changes to the name.<br>(See page 41 for details on enter-<br>ing names.)                                                                                       |         |
| 5. Pres         | ss →I         | when you finish<br>editing the name.<br>The display will show the new<br>information and ask if you want<br>to save your changes.                                          |         |
| 6. Pres         | is →          | to save your changes. Your phone<br>will confirm your entry by display-<br>ing the location, number and name<br>you stored.                                                |         |
| Pres            | ss CLR        | to leave the infor- <u>Locatn</u><br>mation unchanged                                                                                                    |         |
| Ente<br>loca    | er<br>tion    | Enter a new two-digit memory location to avoid overwriting the information in the current location.                                                                        |         |
| 7. Pres         | ss <b>end</b> | to exit the menu.                                                                                                    |         |

### **Number Preference**

This feature determines the order in which the Phone Book displays information. When you recall information by location and Number Preference is ON, you will first see the stored phone number and must press **RCD** to see the associated name. When Number Preference is OFF, the Phone Book displays the name first and you must press **RCD** to see the associated phone number.

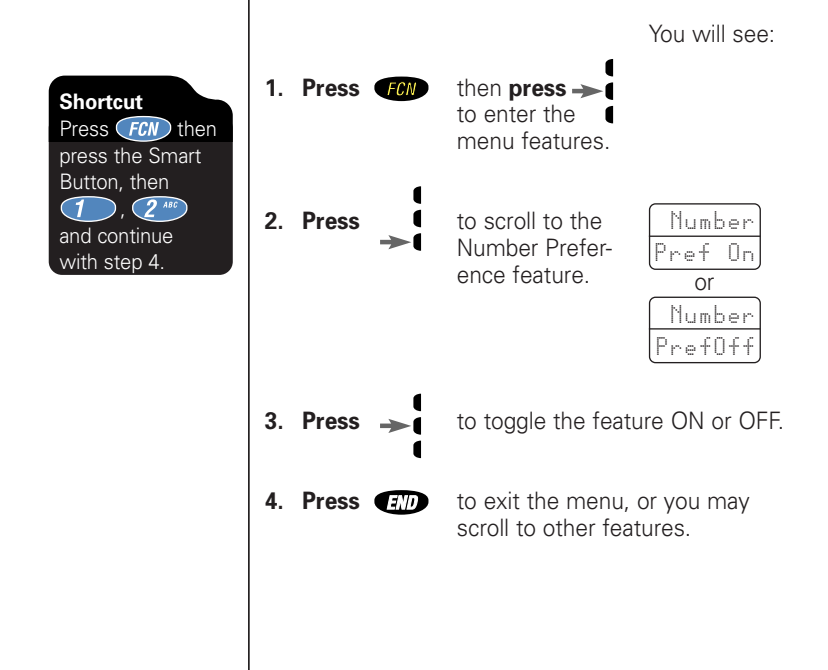

## Features

#### Introducing the Menu Features

The StarTAC cellular phone is loaded with amazing features that can help make life easier, more productive and just a bit more exciting. The phone's simple menu system will help you find what you need quickly and easily.

You can navigate through the menu system using the three keys located on the left side of the phone. Use the upper and lower volume keys to scroll and to control volume. Use the middle Smart Button to choose menus and functions.

#### The Menu

Shortcut

#### Experienced Motorola Users: Watch for the "Shortcuts." You will find many of the same key sequences you have used with other Motorola models!

Features

This manual uses these symbols to instruct you to use the Smart Button and the upper and lower volume keys.

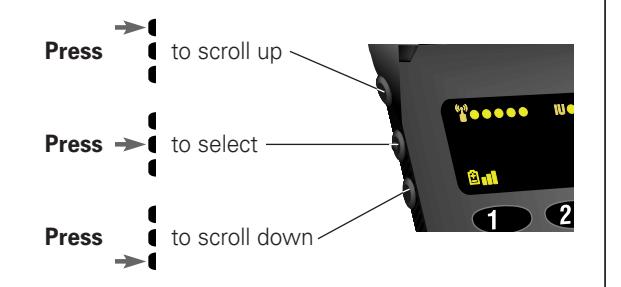

#### Navigating the Menu

55

## Road Map

To enter your phone's menu system, simply follow these steps:

- Press (C) then press → to enter the menu features.
   Press or to scroll through the menu relations
  - ► selections.
- **3. Press (III)** to exit the menu.

Detailed instructions within this chapter describe the operation of all features.

Now it's time to take the plunge. Move at your own pace, experiment, and have some fun!

#### **Previous User Compatibility**

If you are already familiar with previous Motorola cellular phones, you can use your phone's  $\checkmark$  and  $\checkmark$  keys to scroll through the menu system.

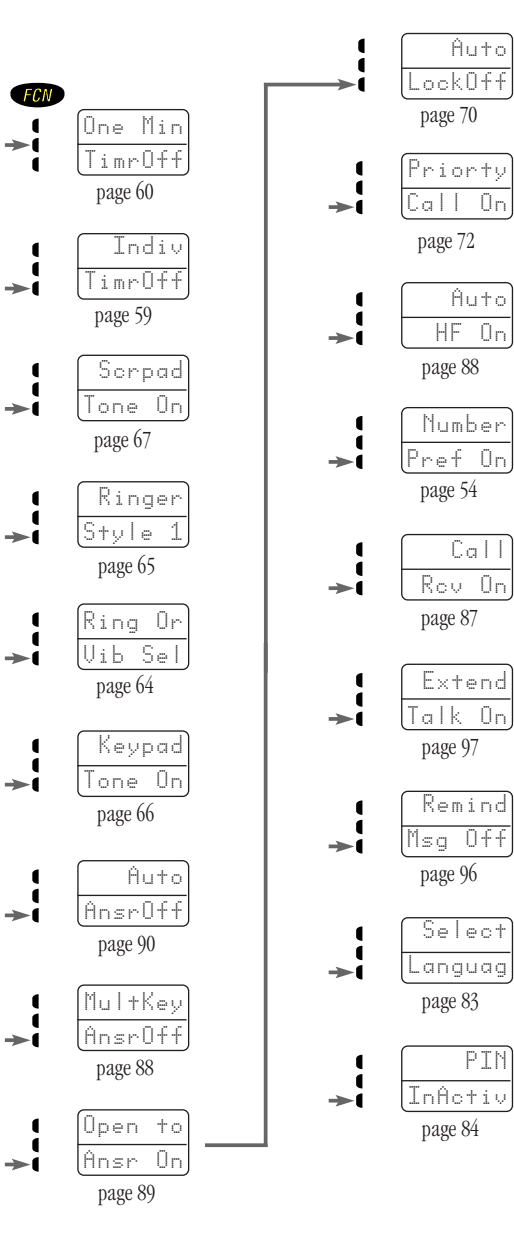

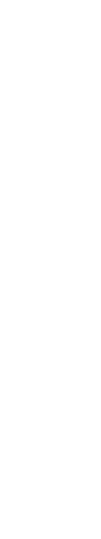

Features

## **Call Timers**

Your phone's Call Timer features give you a variety of options for managing your time. You can monitor the length of individual calls, set a timer to track monthly usage, or have the phone alert you at intervals that you specify.

#### In this section you will learn how to:

- monitor the length of your calls.
- set and view the resettable timer for long-term monitoring.
- program audible timers for your individual needs.

## View Individual Call Timer

You can view the air-time of the most recent call or the call in progress (in minutes and seconds) at any time using this feature. The Individual Call Timer resets before you place the next call and when you turn the phone OFF. You can also choose to have the timer display automatically while calls are in progress with the Automatic Display feature on page 59.

## View Resettable Call Timer

You can track how much air-time you have accumulated during any time period you choose. Use this feature to view the time elapsed, and follow the instructions below to reset the timer.

Press RCL

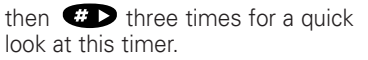

## View Cumulative Timer

This is a non-resettable timer that keeps track of your phone's total air-time (in minutes).

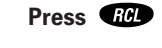

then *times* four times for a quick look at this timer.

## **Reset Timer**

Scroll over to this feature at the beginning of each billing cycle and you will always be in the know. After you reset the timer, it will continue to keep track of your air-time (in minutes) until you reset it again.

**Keep in Mind:** The shortcuts will not work if the Reset Timer is already set at zero.

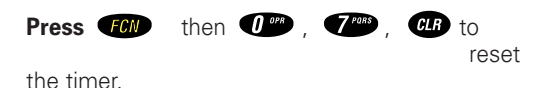

## Auto Display Timer

When you turn this feature ON, your phone will automatically display your air-time in minutes (XX) and seconds (YY) during and after each call.

You will see:

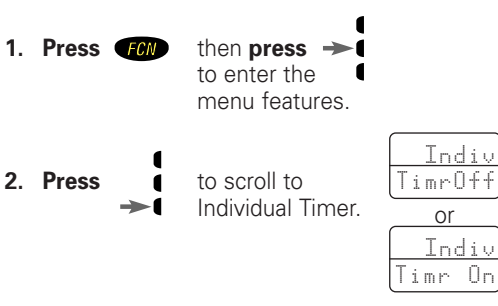

Press FCN then press the Smart Button, then (**4** <sup>GHI</sup>), (**8** <sup>TUV</sup>) and continue with step 3.

Shortcut

**Tip:** Activating the Auto Display Timer may reduce standby-time or talk-time.

**Press RCD** then **(#)** twice for a quick look at this timer.

## Auto Display Timer

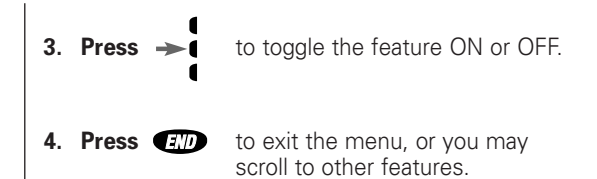

## **One Minute Audible Timer** (optional)

Turn this feature ON to hear an audible beep 10 seconds before the end of every minute during a call. Don't worry, the party on the other end will not hear the beeps.

You will see:

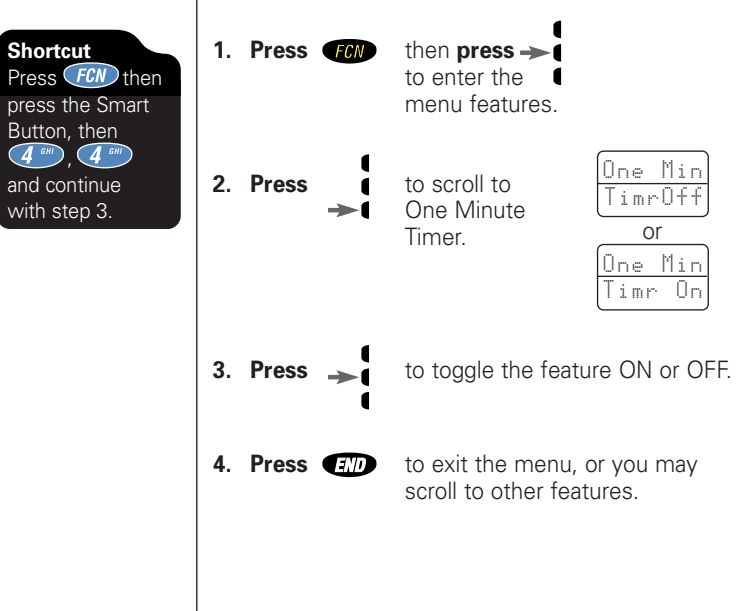

## **Programmable Timers**

You can set this timer to beep during your calls at an interval that you select—from 11-999 seconds. Like the One Minute Audible Timer, you will hear the beep 10 seconds before the end of each interval, and the party on the other end will not hear the beeps.

Repeating Audible Timer (optional)

Shortcut

and continue

with step 3.

Press FCN then

press the Smart Button, then **Call Timers** 

|                     | You will see:                                                                                                    |
|---------------------|----------------------------------------------------------------------------------------------------|
| 1. Press FCN        | then <b>press</b> -> •<br>to enter the •<br>menu features.                                                                                                    |
| 2. Press            | to scroll to<br>Repeating Timer.<br>Repeat<br>Time Or<br>Repeat<br>Time On                                                                                                    |
| 3. Press 🔶          | to toggle the Enter<br>feature ON or OFF. Seconds                                                                                                    |
|                     | The prompt to enter seconds<br>will appear <b>only</b> if you have<br>turned the feature ON. If you<br>have turned it OFF, you will see:<br><u>Audible</u><br>TimrOff then <u>Repeat</u><br>TimrOff |
| 4. Enter<br>seconds | Enter the number<br>of seconds you<br>would like between audible beeps.                                                                                                    |
| 5. Press →          | to set the timer. Set At<br>The phone will XXXSecs<br>confirm by displaying your entry.                                                                                                    |
| 6. Press END        | to exit the menu, or you may scroll to other features.                                                                                                    |

## **Programmable Timers**

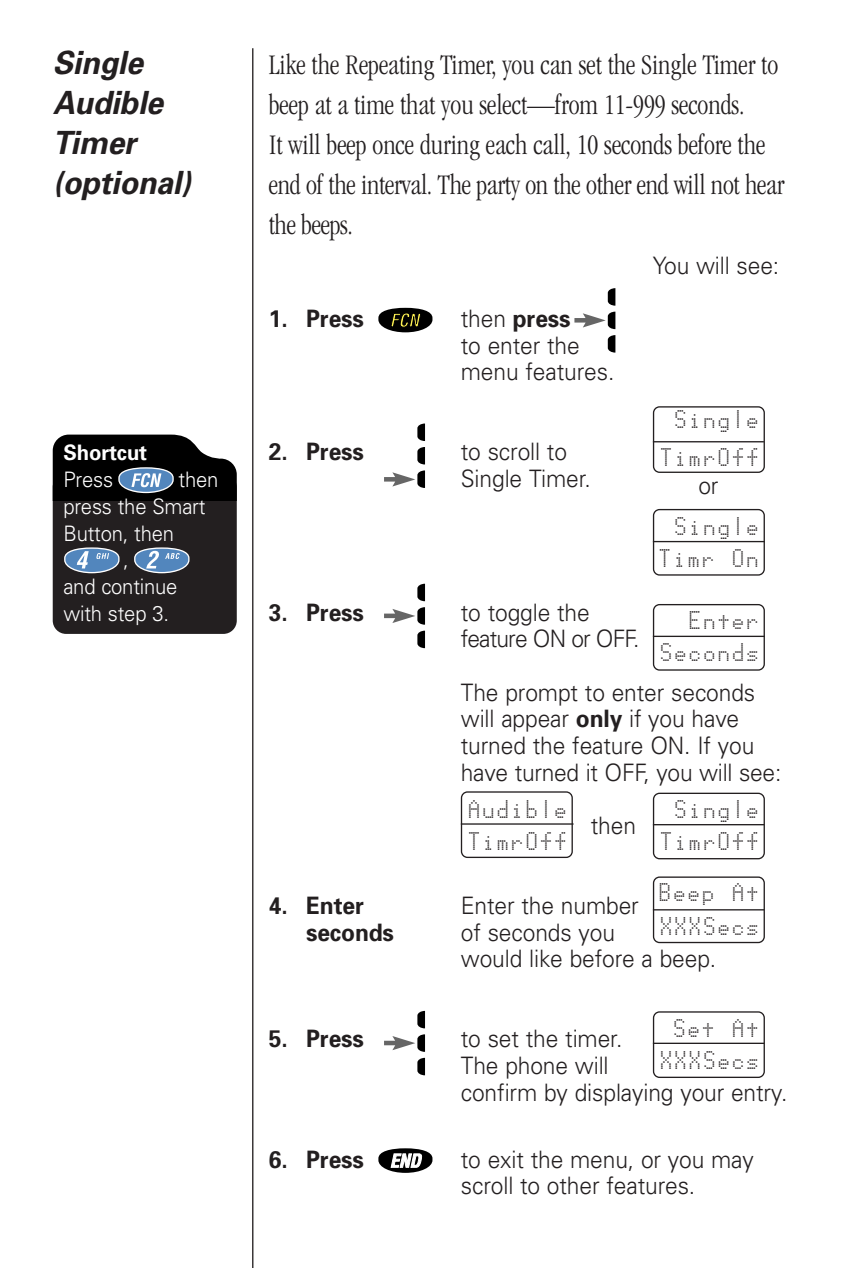

## Tone Controls

If you've been reading along diligently, this may be a good time for a break—put your feet up and have some fun with the Tone Controls. Use these features to select silent vibration mode, personalize your phone's beeps, blips and buzzes—or turn them OFF for some peace and quiet.

#### In this chapter you will learn how to:

- choose from nine different ringer styles.
- activate and deactivate the VibraCall function.
- silence the keypad.
- silence the Scratchpad.

Using this innovative feature, you can choose to be alerted to incoming calls using the vibrator, ringer, both or neither. Motorola's VibraCall option is ideal for situations where ringing may not be appropriate, or in noisy places where you might not hear the ringer.

scroll to other features.

|                                                                                   |                                                            | You will see:                                                              |  |  |
|-----------------------------------------------------------------------------------|------------------------------------------------------------|----------------------------------------------------------------------------|--|--|
| Shortcut 1<br>Press FCN then<br>press 8 <sup>100</sup><br>to toggle the           | 1. Press <b>FCN</b>                                        | then <b>press</b> -><br>to enter the<br>menu features.                     |  |  |
| VibraCall function<br>ON and OFF.                                                 | 2. Press →                                                 | to scroll to<br>Ringer or Vibrate<br>selection.                            |  |  |
| Shortcut 2<br>Press FCN then<br>press the Smart<br>Button, then                   | 3. Press →                                                 | to select this feature. The display will show your current ringer setting. |  |  |
| <b>3</b> <sup>off</sup> , <b>0</b> <sup>off</sup><br>and continue<br>with step 3. | 4. Press or                                                | to scroll through your choices:                                            |  |  |
| Shortcut 3<br>Press FCN then                                                      | Vibrate<br>Only                                            | Ring Ring On RingOff<br>Only Vib On Vib Off                                |  |  |
| press the Smart                                                                   | When both the ringer and vibrator are ON, the phone alerts |                                                                            |  |  |
| Button, then                                                                      | you by vibrating for                                       | three ring cycles and then ringing.                                        |  |  |
| with step 3.                                                                      | 5. Press →                                                 | when you reach the setting<br>you want.                                    |  |  |
|                                                                                   | 6. Press END                                               | to exit the menu, or you may                                               |  |  |

## Select Ringer Style

The StarTAC phone gives you nine different ringer styles to choose from. After you choose a style, the phone will give you a brief sample of your new alert sound, or vibrate if you have the VibraCall function selected.

|             |                |                                                                                   | You will see:                                                   |
|-------------|----------------|-----------------------------------------------------------------------------------|-----------------------------------------------------------------|
| 1. Pro      | ess <i>FCN</i> | then <b>press</b> -><br>to enter the<br>menu features.                            |                                                                 |
| 2. Pro      | ess 🖌          | to scroll to Ringer<br>Style. The phone<br>will show your<br>current ringer style | Ringer<br>Style X<br>e's number.                                |
| 3. Pro      | ess 🍝          | to select this<br>feature. You will<br>hear a sample<br>of your current rin       | Select<br>1-9<br>ger style.                                     |
| 4. En<br>nu | ter<br>mber    | Press through the different of you may scroll ringer styles.                      | ugh <b>()</b> <sup>wr</sup> to<br>ringer styles,<br>through the |
| 5. Pro      | ess 🍝          | when you reach<br>the ringer style<br>you want.                                   | Ringer<br>X Set                                                 |
| 6. Pro      | ess <b>end</b> | to exit the menu, o<br>scroll to other feat                                       | or you may<br>ures.                                             |

## **Keypad Tones**

Keypad tones are the sounds you hear when you press any key on the phone. If you want to be discreet, use this feature to silence the audio feedback from the keypad.

Keep in Mind: The other party will still hear tones.

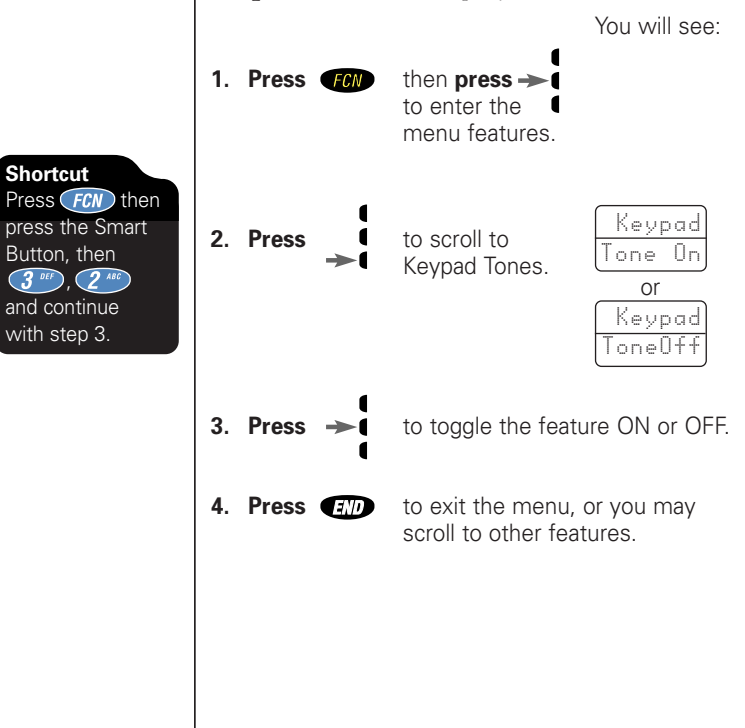

## Scratchpad Tones

Scratchpad tones are the tones that your phone sends to access automated calling systems like Voice Mail. If you don't want your party to hear these sounds when you use the Scratchpad, turn the Scratchpad tones OFF.

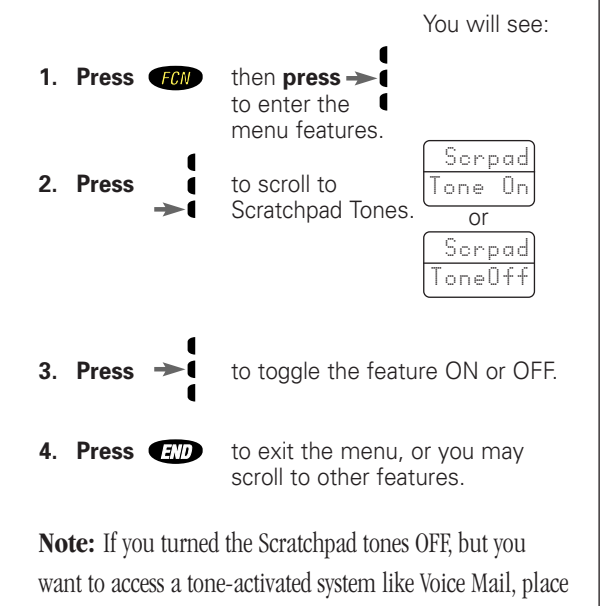

Press (RCL) then press (SND) to send the tones.

your call, enter the numbers you need to transmit, then:

Shortcut Press *FCN* then press the Smart Button, then **3** <sup>ord</sup>, **3** <sup>orf</sup> and continue with step 3. **Tone Controls** 

## Lock/Security

While you probably would not want to leave your phone unattended, the StarTAC cellular phone has a number of built-in security features to prevent unauthorized use. You can keep your personal information safe and restrict call placement while lending your phone to other people.

#### In this chapter you will learn how to:

- lock and unlock your phone.
- place Priority calls.
- change your lock code.
- restrict call placement and memory access.
- reset or clear your phone's settings.

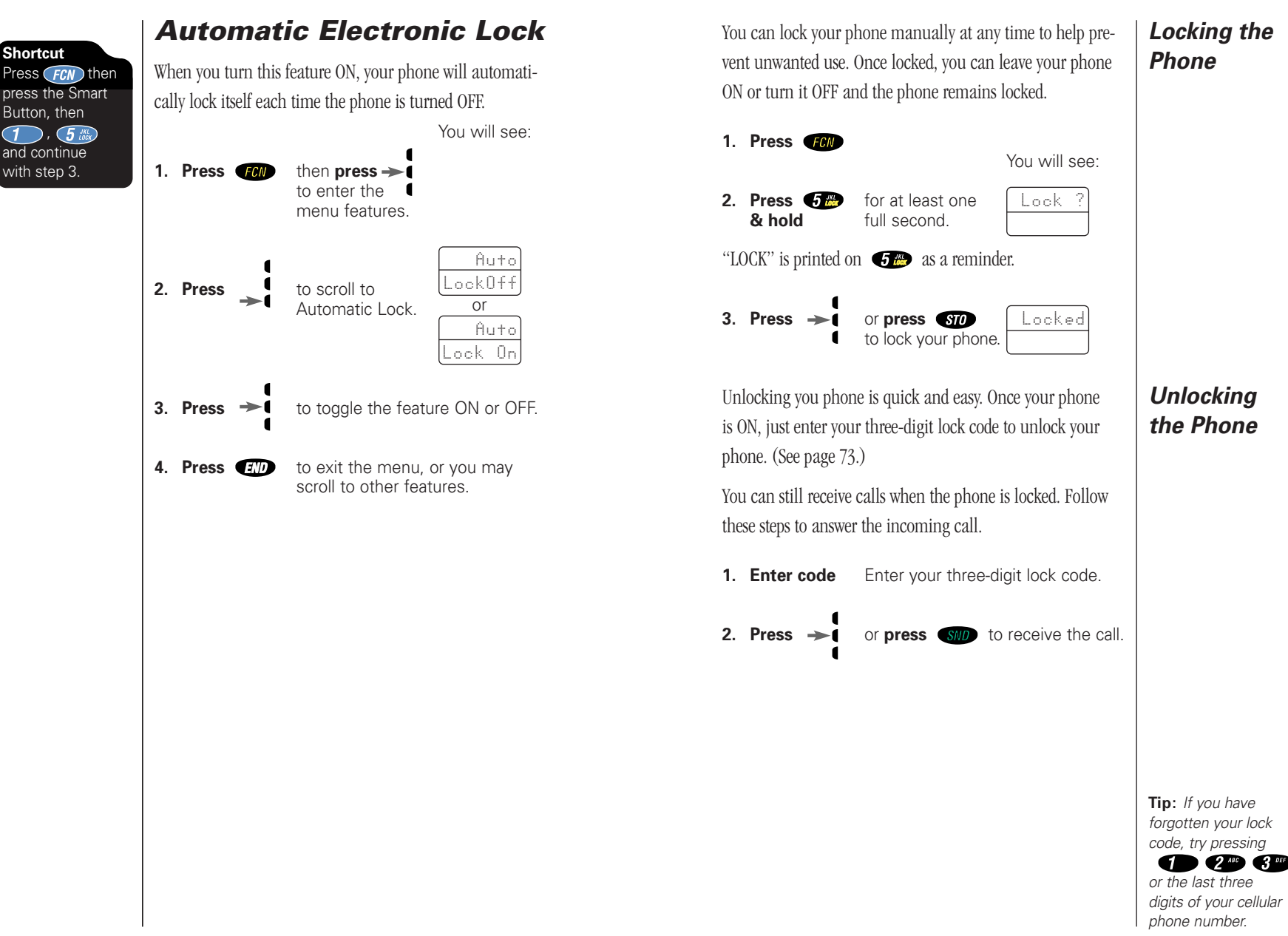

Manual Electronic Lock

1

## **Priority Call**

When Priority Call is activated on your cellular phone you can use this feature to call an important number you have stored in memory location 01 even if the phone is locked. At any time if you dial 911 or an emergency number previously stored by your cellular service provider, the display will read "Dialing Emergency." If the unit is locked and you press and hold the number 1 or enter an emergency number, the phone will still display "Locked" but will place the emergency call. If you have stored an alternate non-emergency number in memory location 01, and you press and hold the number 1, the phone will display "Priorty Call." Please keep in mind:

- Your emergency or priority number must be stored in memory location 01 to be able to place a call when the unit is locked. Be careful not to overwrite the number stored in this location.
- Some cellular systems have their own emergency numbers and do not allow access to numbers such as 911. Check with your cellular service provider for details about emergency calling in your area.

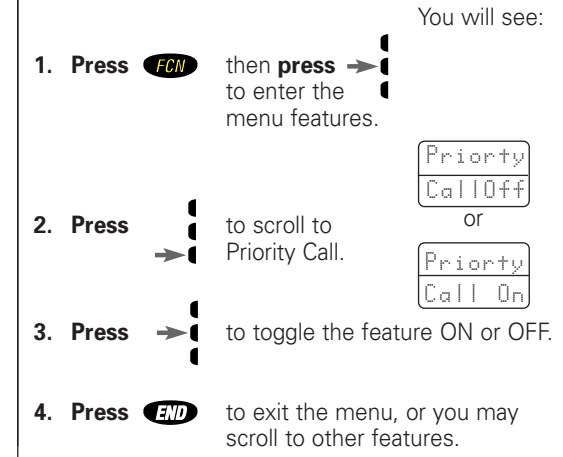

## Secure Options Sub-Menu

View Lock The Secure Options sub-menu contains a number of security-minded features to put your mind at ease. For your Code protection, you must enter the six-digit security code in order to access these features. The factory programmed lock code used to unlock the phone is 123 and the six-digit security code is 000000. These may have been changed at the time your phone was activated. If you need to refresh your memory, this feature displays the currently active three-digit lock code. You will see: **1. Press FCN**, **O**<sup>PP</sup> and your six-digit security code. LocCode to display your 2. Press RGL 888 three-digit lock code. It appears for a few seconds. to exit the menu, or you may 3. Press scroll to other features.

If you would like to change your three-digit lock code, this feature is for you!

#### Change Lock Code

You will see:

1. Press (FCN), ()<sup>en</sup> your six-digit security code, the **new** 3-digit unlock code, and (STO).

2. Enter code

Enter the new three-digit code. It is displayed for a few seconds. Lock/Security

Shortcut Press FCN then

press the Smart

Button, then

**2** ABC , **9** WXYZ

and continue

with step 3.

## Secure Options Sub-Menu

#### Service Level

You may want to restrict call placement or hide memory information when loaning your phone to others. Each of your phone's eight service levels offers a different combination of access privileges and restrictions—choose the one that's right for you!

You will see:

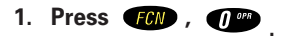

- 2. Press your six-digit security code.
- **3. Press** the number of the service level you wish to select (1-6).
- 4. Press STO .

| Se | 'n | v | i | c | e |
|----|----|---|---|---|---|
| Le | Ω. | e |   |   | X |

## Secure Options Sub-Menu

| <ul> <li>Level 1: Calls can be placed from<br/>memory locations 1-10 only.</li> <li>No dialing from keypad.</li> <li>No memory edit or storage.</li> <li>No access to alphabetic memory.</li> </ul> | 1 Mem<br>1-10    | Sei<br>Lev<br>Sei |
|----------------------------------------------------------------------------------------------------|------------------|-------------------|
| <ul> <li>Level 2: Calls can be placed from all memory locations.</li> <li>No dialing from keypad.</li> <li>No memory edit or storage.</li> </ul>                                                    | 2 Mem<br>Only    |                   |
| <ul> <li>Level 3: Calls can be placed manually from the keypad only.</li> <li>No access to memory information.</li> <li>No memory edit or storage.</li> </ul>                                       | 3 Keypd<br>Only  |                   |
| <ul><li>Level 4: This is the standard setting.</li><li>No Restrictions.</li></ul>                                                                                                    | 4 Std<br>Setting |                   |
| <b>Level 5:</b> Seven-digit (local) dialing is<br>allowed only.<br>DTMF tones will not be transmitted to<br>prevent calling card calls.                                                             | 5 Local<br>Only  |                   |
| <ul> <li>Level 6: Calls can be placed from the keypad and from memory.</li> <li>No edit or memory storage to memory locations 1-10.</li> <li>Memory cannot be changed.</li> </ul>                   | 6 NoSto<br>1-10  |                   |

Service Level Settings

## Secure Options Sub-Menu

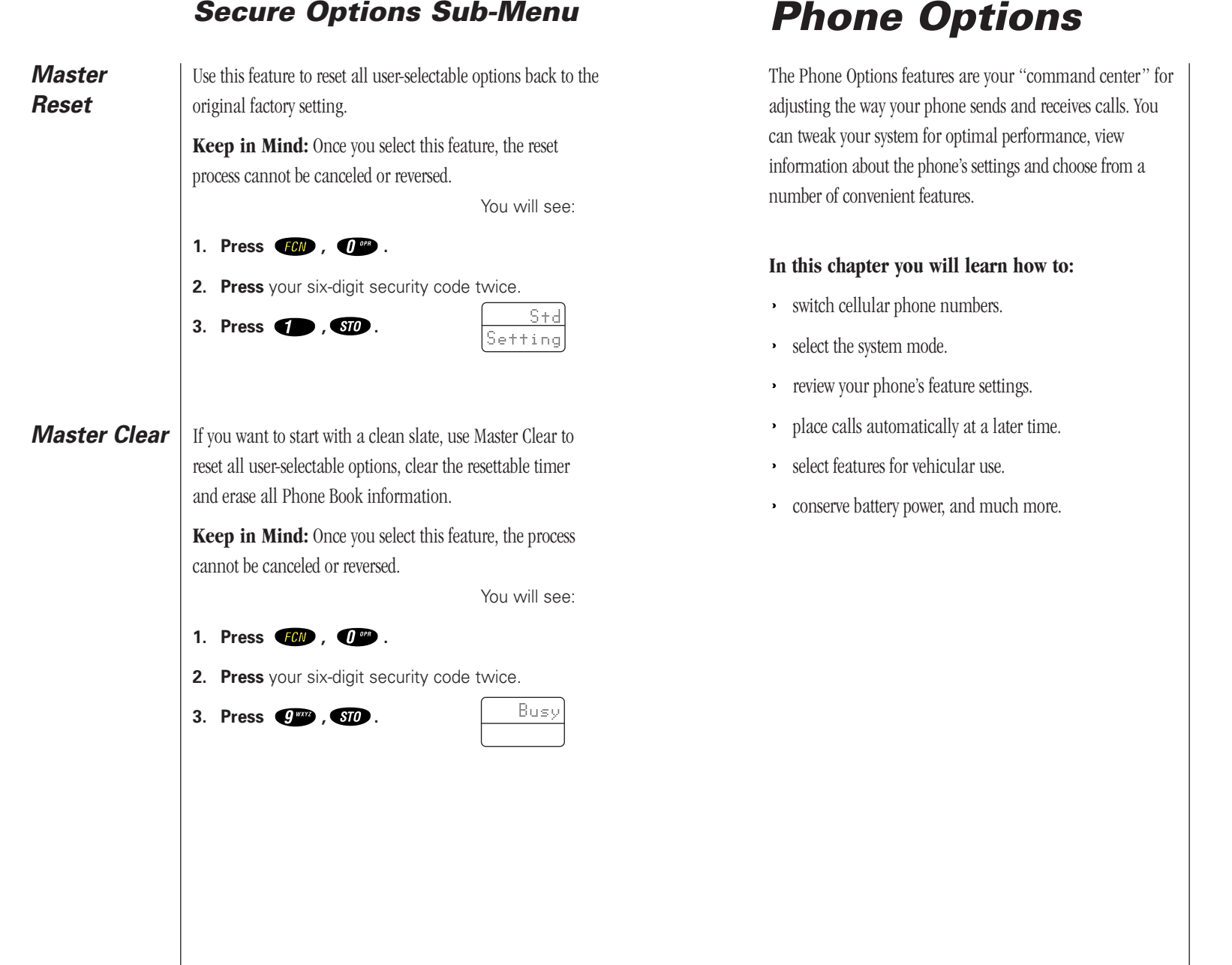

## **Change Your Phone Number**

Your phone can operate on two different home systems. If you travel often, you can have your phone programmed with two cellular numbers to reduce roaming. This feature allows you to change your active number to the one appropriate for the area you're in.

When your phone has two numbers, both are designated as your home system but only one number can be active at any given time. Calls are placed and received by the currently active number only. Each time you turn your phone ON, you'll see a message in the display that indicates which phone number and home system are currently active:

| Non-wireline type with phone number 1 | Ĥ1 |
|---------------------------------------|----|
| Non-wireline type with phone number 2 | A2 |
| Wireline with phone number 1          | B1 |
| Wireline with phone number 2          | B2 |

In most areas, there are two competing cellular carriers, the "wireline" carrier and the "non-wireline" carrier. If your cellular service is from the non-wireline carrier, the display will indicate that your home system is system A. If your cellular service is from the wireline carrier, the display will indicate that your home system is system B.

To change to your other phone number

1. Press *RC* , *₩* , *STO* .

## System Mode

Your cellular service provider configures this feature when you receive a cellular phone number. If you want to get into the nitty-gritty of your cellular phone's operation, read on. System Mode allows you to select the type of cellular system your phone will access.

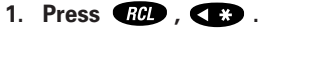

2. Press to scroll through the system mode settings. (See the chart on the next page for a description of System Mode Settings.)
3. Press → to select the system mode setting you want.

#### 4. Press (ID) to exit the menu.

## System Mode

## System Mode

| System<br>Mode<br>Settings | Standard Mode:Your phone first seeks a home typesystem, then a non-home type system.If home system is non-wireline (type A)If home system is wireline (type B)                                                                                       | Std AB<br>Std BA         | Enhanced Preferred Scanning Mode:<br>Phone scans for home or programmed<br>preferred System ID numbers (SIDs)<br>first. This mode required entry of up to<br>sixty SIDs for the systems in which you<br>wish to operate. Contact your cellular<br>service provider for SID information.                                                          | Programming<br>Preferred<br>SIDs in<br>Preferred<br>Scanning<br>Mode |
|----------------------------|----------------------------------------------------------------------------------------------------|--------------------------|----------------------------------------------------------------------------------------------------|----------------------------------------------------------------------|
|                            | Reversed Preference Mode:Your phone first seeks a non-home typesystem, then a home type system.(This mode may be useful in fringe<br>areas or certain roaming situations.)If home system is non-wireline (type A)If home system is wireline (type B) | Scan BA                  | If you have selected two system         operation, the pone seeks cellular         service according to the system type         mode selected for each phone number.         To program the preferred SIDs to be used in P Scan mode:         1. Press         (spells SYSID).         2. Press         FGM         and enter the appropriate 5- |                                                                      |
|                            | Home Only Mode:<br>Phone will not operate outside its home<br>system.<br>Scan A Mode:<br>Phone will operate only within non-<br>wireline (A) systems.<br>Scan B Mode:<br>Phone will operate only within wireline                                     | Home<br>Scan A<br>Scan B | digit SID number (from your cellular service provider).         3. Press STD to store the SID number.         4. Press (*) or (*) to scroll through the system type choices (Home, Roam, or Inhibit).         5. Press STD to select the desired system type.         6. Press (*) and repeat store 1 through 5 to pro-                          |                                                                      |
|                            | (B) systems.                                                                                                    |                          | gram another preferred SID,                                                                                                    |                                                                      |

**Press END** to exit preferred SIDs programming.

81

## Feature Review

After you've spent some time adjusting your phone's settings, use this feature to review the selections you've made. When you enter the Feature Review, your phone will display any features that you have changed from their default factory settings.

**Keep in mind:** Feature Review is an opportunity to review all your current settings. Settings cannot be changed while scrolling through Feature Review.

You will see:

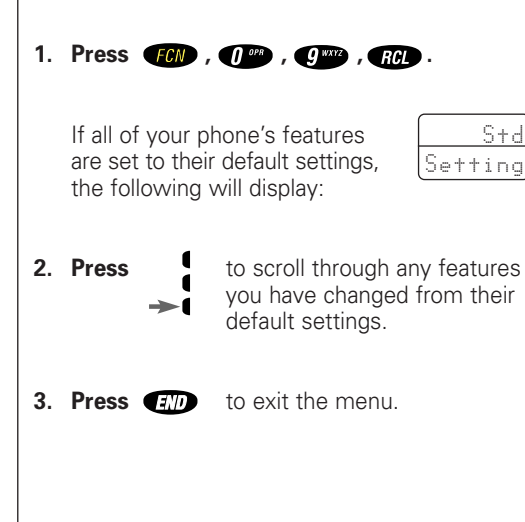

## **Call Options Sub-Menu**

Your phone can display messages and prompts in three different languages. Just scroll over to Select Language (Select Languag) to choose from English (English), Spanish (Espanol), French (Franc) or Portuguese (Portug).

#### To choose a display language:

**1. Press FCN** then press **1** to enter the Feature Menu.

You will see:

Select

Language

**2. Press \*** or **\*** to scroll to Select Language.

|     |    |  |   |   | _ | l |
|-----|----|--|---|---|---|---|
| ŝ   | ìe |  | 0 | C | + | J |
| and |    |  |   |   |   |   |

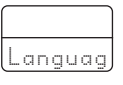

**3. Press STO** to display the currently selected language.

| $\bigcap$ |    |   |   |   |
|-----------|----|---|---|---|
| Ε         | ng | i | s | h |

- 4. Press (\*) or (\*) to scroll to the language you wish to select.
- 5. Press sto to select the language.
- 6. Press (END) to exit the Feature Menu, or you may scroll to other features.

#### The Call Options sub-menu contains special features that PIN Code control the way your phone places and receives calls. Your cellular carrier may require a Personal Identification Number (PIN) when placing calls. This code assures the cellular system that the person calling is an authorized user. Ask your cellular service provider if a PIN is required by your system. If so, you will need to activate this feature before you can place calls. If you enter a service area which does not require a PIN code, make sure PIN Inactive is set. You will see: 1. Press FCN then press -> to enter the menu features. 2. Press to scroll to PIN the PIN Code InActiv feature. or PIN Activ to toggle the feature ON or OFF. 3. Press 4. Press END to exit the menu, or you may scroll to other features.

## **Call Options Sub-Menu**

The following feature will allow you to automatically send **PIN Code** your PIN code with all outbound calls. Store PIN Code in Memory Location 07 You will see: 1. Enter PIN code. Locatn 2. Press STO Alpha 3. Press (1 or , 7 Pars 0r + 4. Press STO Stored or 🖶 at 07 Place a Call With PIN Code Active 1. Enter Enter number to be called, or number recall from memory. 2. Press or Press wait for double tone - "beep, & hold beep". 3. Press or The phone will automatically send Press the PIN code stored in memory location 07 nval check to see if you have If you see activated the feature in the menu without storing a PIN number in memory location 7. The PIN code must be less than seven digits.

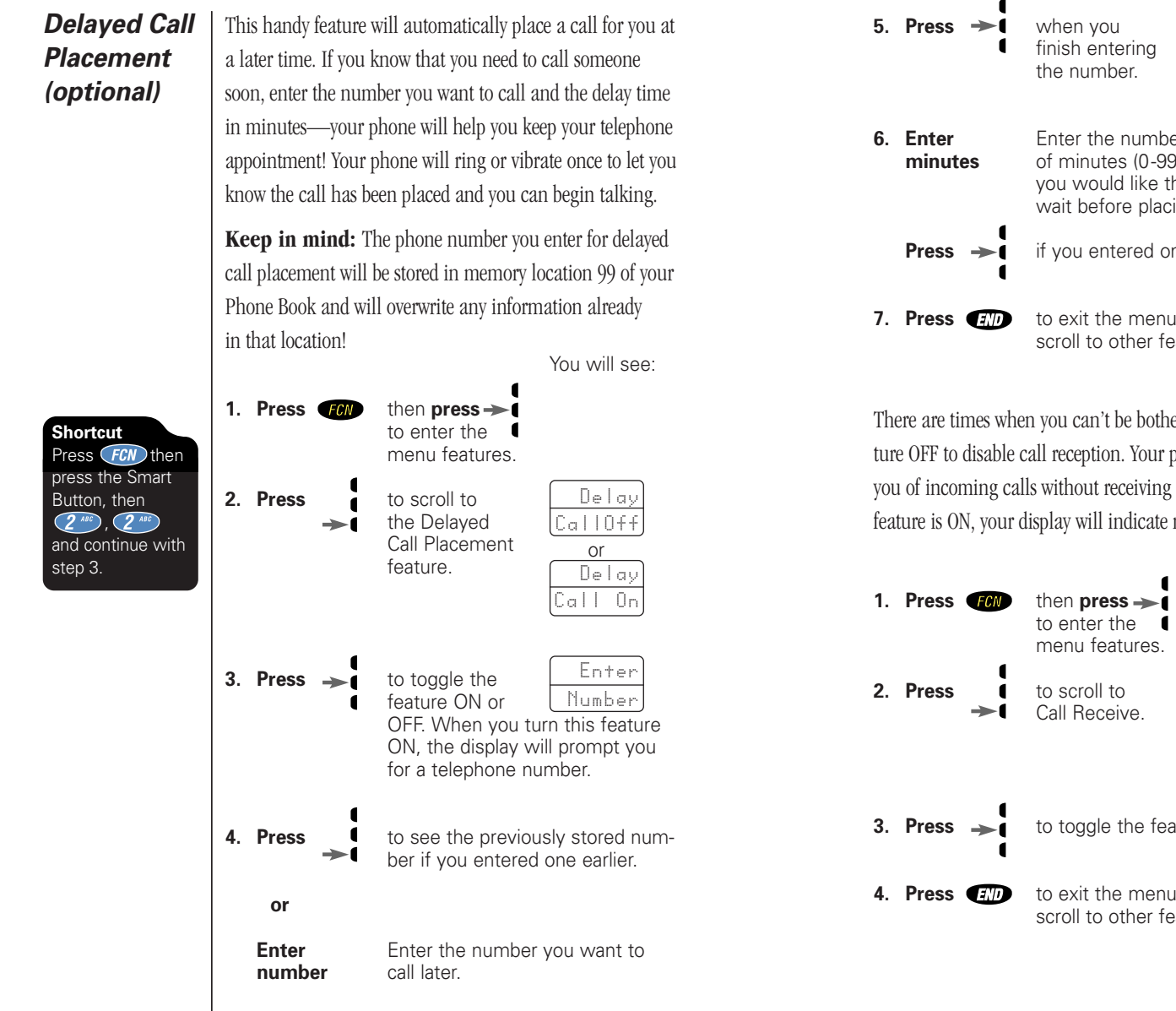

## **Call Options Sub-Menu**

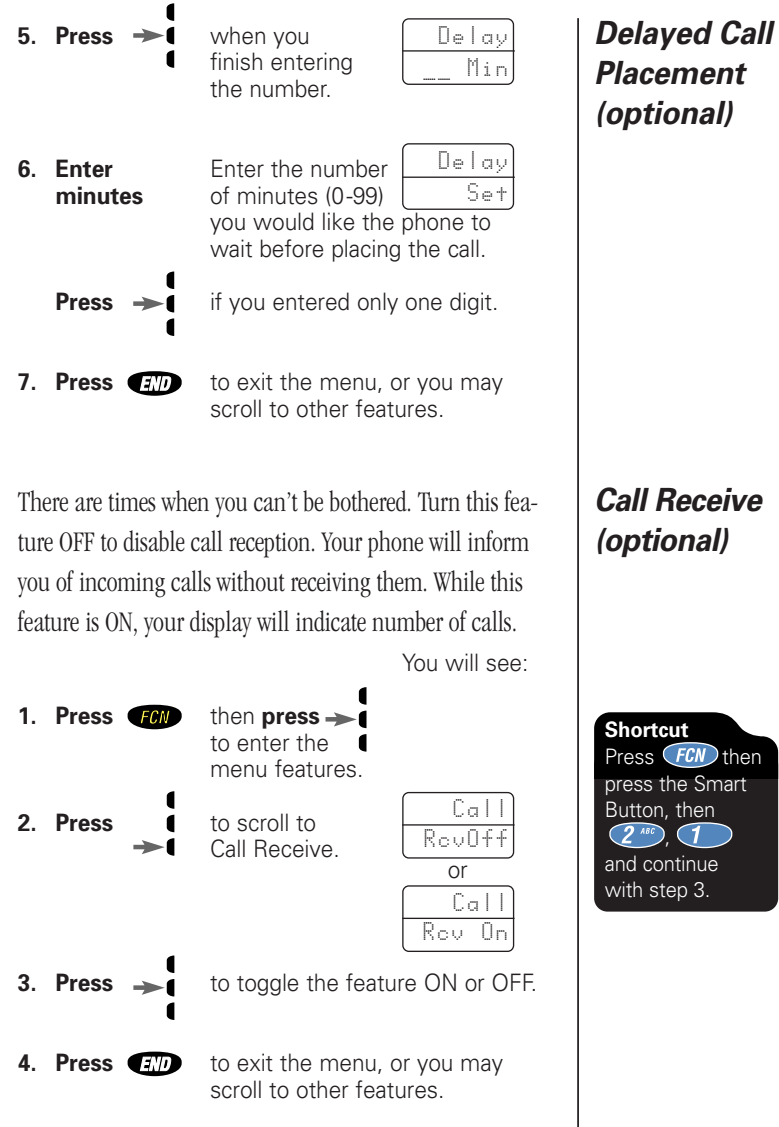

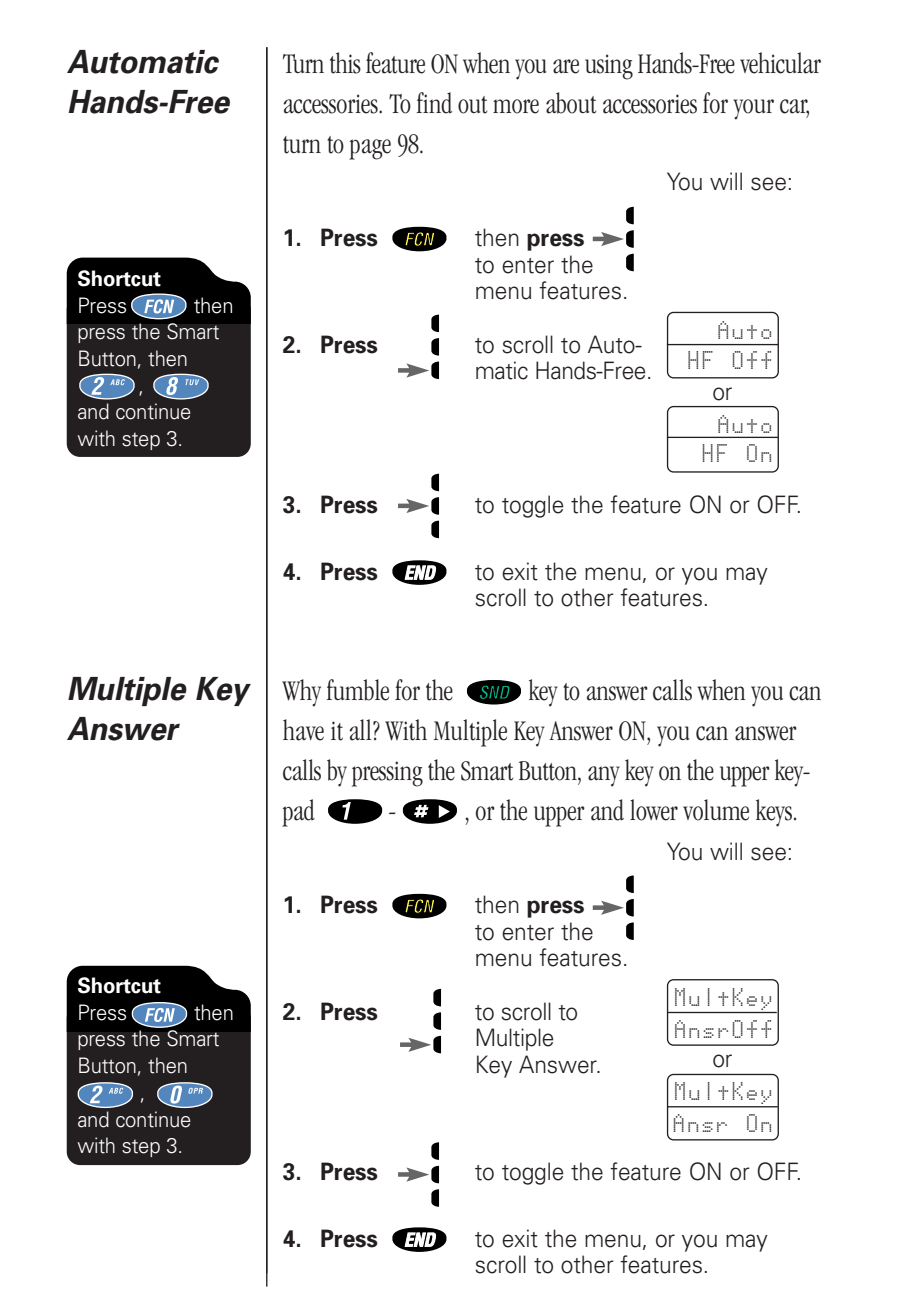

## **Call Options Sub-Menu**

Your phone company may offer services like Caller Line Identification that may make it handy to be able to see the display before answering the call. By setting Open to Answer OFF, you can open the phone to see the message in the display and then answer the call by pressing **SND** or the Smart Button!

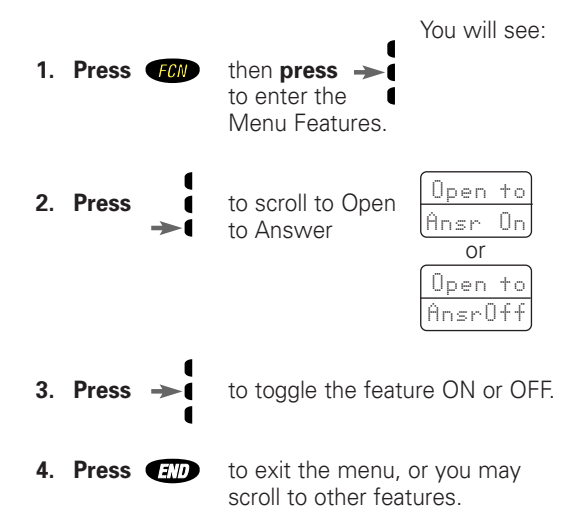

Answer Calls on Phone Opening (optional)

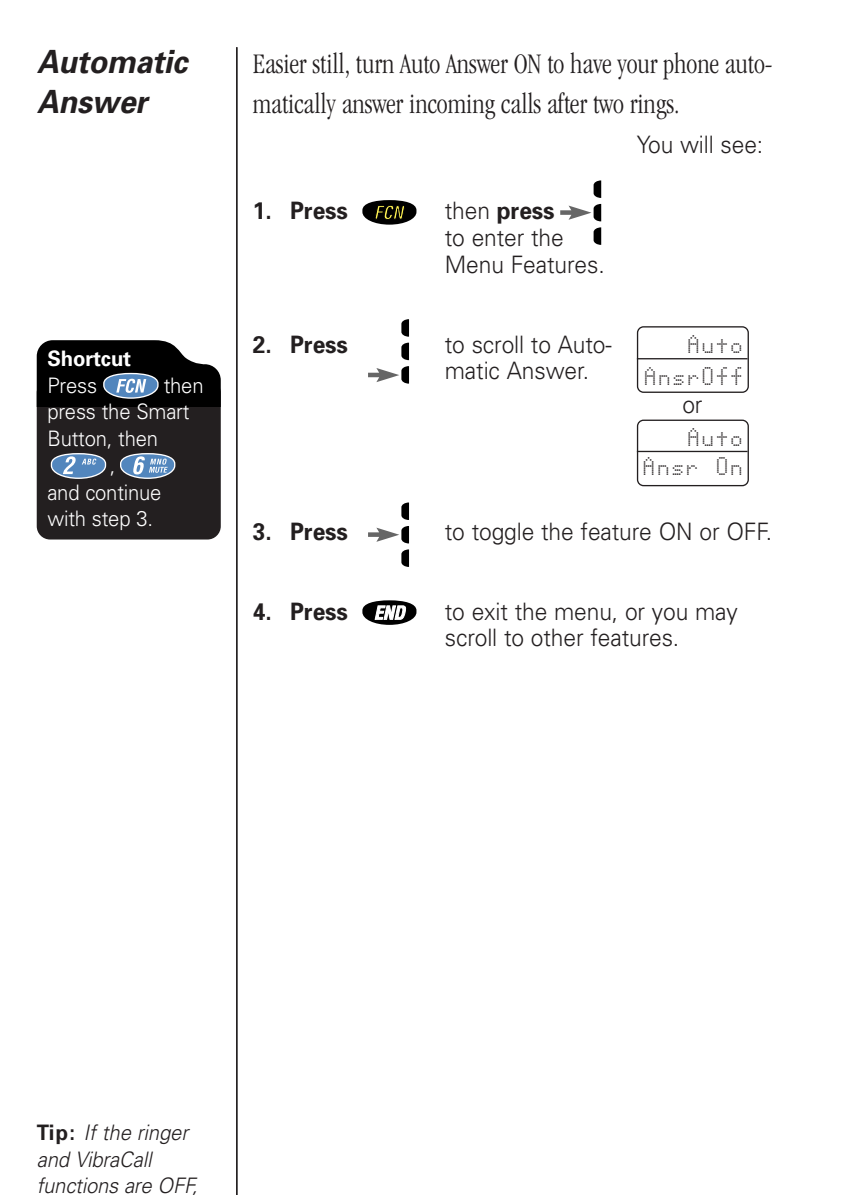

## Using Messaging

Your phone is messaging ready. If you subscribe to messaging services through your Service Provider, you can receive Caller ID, Voice Mail Notification and pager-like alphanumeric messages.\*

#### In this section you will learn how to:

- view your messages
- delete one or all of your messages
- set reminder tones to remind you of unread messages

Phone Options

your phone will answer without

ringing or vibrating.

## When You Receive a Message

If your phone is ON and you receive a Caller ID, Voice Mail\* Notification, or alphanumeric message:

- 1. Your StarTAC<sup>™</sup> phone will beep to inform you of an incoming message.
- 2. The display will show the number of new messages you've received:

01 New

You will see:

See Receiving Calls on page 33 for information on receiving a Caller ID message.

### The Message Center

The Message Center is like a virtual bulletin board where up to 20 Caller ID, Voice Mail Notification or pager-like alphanumeric messages can be stored. If the Message Center becomes full, it will replace the oldest messages with new messages as they are received.

#### To enter the Message Center:

Press RD then press & hold RC The display will show you or how many new and total messages you have received. 01 New 01 New 01 New 01 New 01 New 01 New 01 New 01 New 01 New

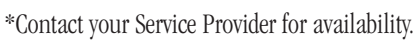

## Viewing Your Messages

You can scroll through your messages easily using the side volume buttons, or  $\checkmark$  and  $\textdegree$  . Each message will be numbered from 01 to 20 with a label such as: @1 New (any new message) or @1 CID (old Caller ID message). The display will cycle through the message information as shown in the following example of an old Caller ID: @1 Cid 1847 5551212.

**1. Press** (RCL) then press & hold (RCL) to enter the Message Center.

#### Storing Displayed Number

## or

or

- 2. Press (\*) and (\*) to scroll through your messages.
- Press STD to store the displayed number in your Phone Book. See Storing Numbers on page 40 for more information.
  - **Press** (SND) to dial the displayed number.

#### Dialing Displayed Number

4. Press (ID) to exit the Message Center.

# - Hone

## **Viewing Your Messages**

## **Viewing Your Messages** To delete a message: To delete all messages: **Deleting All** Messages 1. Press (RCL) then press & hold (RCL) to enter 1. Press (RCL) then press & hold (RCL) to enter the Message Center. the Message Center. You will see: 2. Press the side volume buttons or **(**\*) and **#** to scroll to the 3. Press & hold CLR message you want to delete. Erase until you see: and 3. Press & hold CLR AL1? until you see: Deleted 3. Press CLR again to confim. Msgs 4. **Press ED** to exit the Message Center. and Erased **4. Press E** to exit the Message Center.

94

Deleting a

Message

95

## **Digital Message Reminder**

When your StarTAC cellular phone receives an incoming digital message, a tone will notify you. If your phone is set to vibrate, using the VibraCall function (page 64), you will feel your phone vibrate to notify you of an incoming digital message.

If you are unable to immediately view a new message, you have the option to set reminder tones or vibrations, which repeat every two minutes. These reminders are especially helpful in jogging your memory if you're either busy at the time when your digital message arrives or are temporarily away from your phone.

Remember that this Digital Message Reminder feature is only available if your cellular service provider offers Digital Message Access.

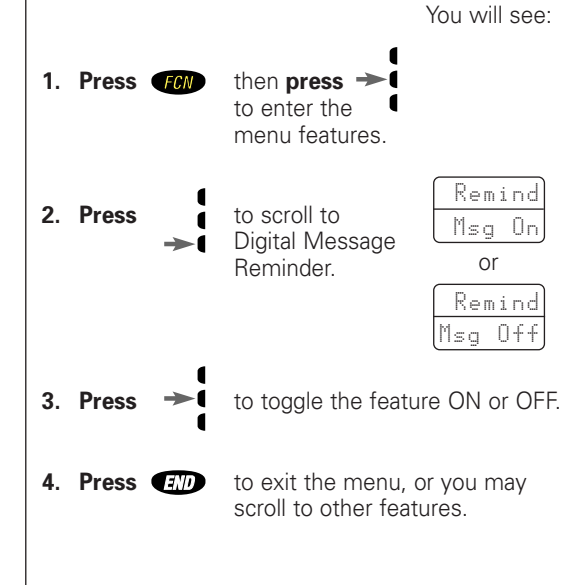

## **Battery Options Sub-Menu**

Here's a bonus feature for when you're in strong signal areas. Turn the Extended Talk-time feature ON and receive extra talk-time from your phone's battery! Extended Talk-time (optional)

Shortcut

Press FCN then

press the Smart

2 ABC , 5 JKL

Button, then

and continue with step 3.

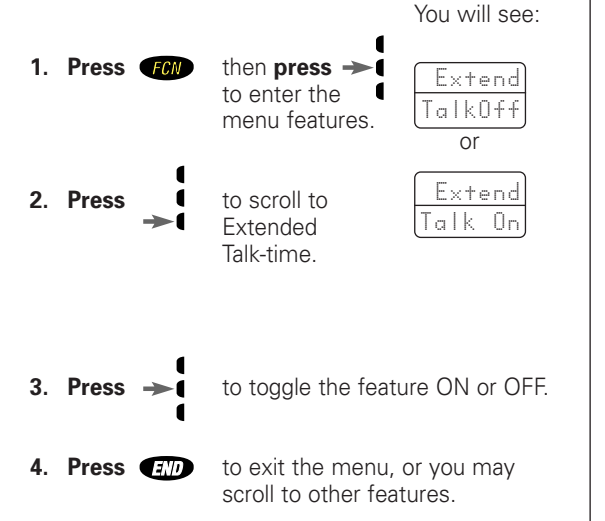

## Accessory Options

An exciting line of StarTAC phone accessories, now smaller and lighter than ever, can enhance and personalize your cellular experience.

#### Batteries

Lithium Ion batteries are different from other batteries in that you can leave them in the charger as long as you like. Nickel Metal Hydride batteries should not be left in the charger for more than 24 hours.

If your cellular phone is quickly becoming your companion, an optional auxiliary battery will give your phone a boost. Auxiliary batteries attach to the back of your phone and provide extra talk-time in addition to your main battery.

See page 22-23 for battery talk-times and standby-times.

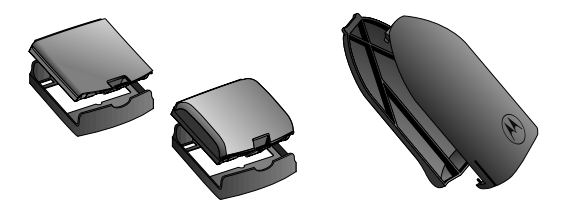

#### **Cigarette Lighter Adapter**

With the cigarette lighter adapter, you can power your phone and charge your phone's battery directly from your vehicle's cigarette lighter! In some cars, the engine must be running in order for the cigarette lighter to operate.

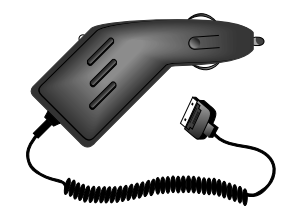

## Accessory Options

#### Desktop Charger (AC Adapter required)

The desktop charger is designed for optimal performance and compatibility with Motorola's new generation of cellular telephones. The desktop charger's front pocket can charge batteries while they are attached to your phone, and the rear pocket can charge batteries separately. Now it's easy to rotate batteries and always have a charged spare.

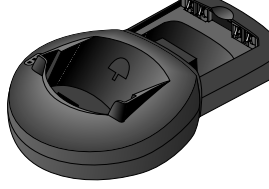

#### Holster

The StarTAC phone is so small and light, it's positively wearable. Slip it in and clip it on—for the ultimate in high-tech fashion.

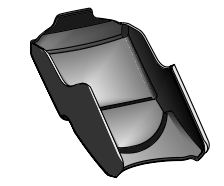

#### Headset

The convenient headset provides both an earphone and microphone in one small piece for simple hands-free and private telephone conversations. The headset plugs directly into the jack on the top of your phone, so that you can wear your phone and move freely. Place the foam cover on the earpiece for a more comfortable fit.

When you use the headset, your phone's intelligent circuitry automatically enables the Multiple Key Answer feature (page 88), so you can answer calls with any key on the side of your phone. You can even use the Smart Button to end calls (page 30). You'll never need to open your phone to take a call.

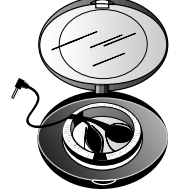

## Accessory Options

#### **THE Portable Cellular Connection<sup>™</sup> Interface**

Your StarTAC cellular phone is data compatible, so you can send and receive faxes, e-mail and data with Motorola data accessories. THE Portable Cellular Connection Interface connects your phone to a computer or FAX machine for unparalleled convenience. THE Portable Cellular Connection Kit includes the Portable Cellular Connection Interface box with rechargeable battery and a cable that plugs into the accessory connector on the bottom of your phone.

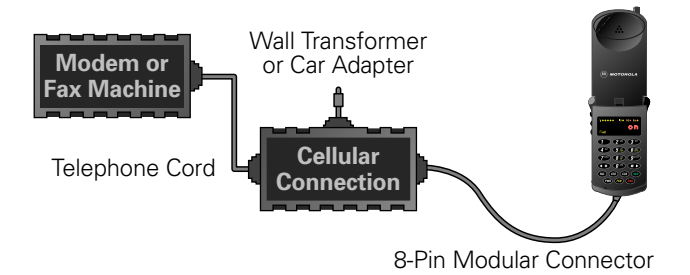

#### **PCMCIA or POCKET Modems**

These compact modems are made for mobility. Both modems plug directly into the bottom of your StarTAC phone, so you can send and receive FAXes, e-mail and data. The PCMCIA modem works with data devices using a standard PCMCIA Type II slot, and the Pocket modem connects to a data device with a standard serial cable.

#### **Compaq Direct Connect**

Connect your cellular phone directly to your Compaq SpeedPAQ<sup>TM</sup> 144 internal modem with a single cable. Just connect one end to your phone, the other end to the modem, and you're in business.

SpeedPAQ is a trademark of Compaq Computer Corporation.

## **Accessory Options**

#### Hands-Free Vehicle Kit

The optional Hands-Free Kits give you the convenience of hands-free, speaker phone operation while in your car. Full duplex operation lets you simultaneously talk and listen, so both parties can interrupt each other for a normal sounding conversation.

The Hands-Free Kit powers the phone and charges its battery whenever your car's engine is running. An optional external antenna can improve your signal reception and boost performance.

#### 3-Watt Vehicular Kit

The 3-Watt Vehicular Kit for the StarTAC phone delivers a full 3 watts of power. This booster works behind the scenes to increase performance, especially in fringe areas.

Vehicular Kit components:

- Hands-Free phone holder with battery charger
- External microphone
- Optional external speaker
- Optional 3-watt booster
- External antenna (not included)

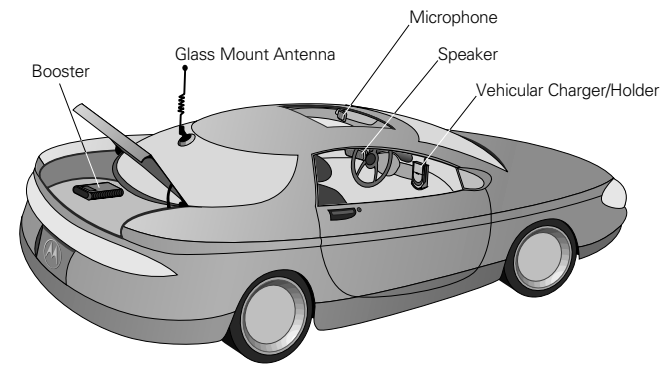

We recommend you use genuine Motorola batteries and accessories. Under its cellular telephone warranty, Motorola specifically disclaims any responsibility for damage caused by the use of portable cellular telephone accessories not manufactured by Motorola.

## Troubleshooting

- **Q.** I pressed the power button, but nothing happened. What's wrong with my phone?
- **A.** Check that you have installed a battery and that the battery is charged. See pages 16-27 for more information about batteries for the StarTAC phone.
- Q. My battery didn't last as long as I expected. What can I do to extend battery life?
- **A.** Keep in mind that your battery's "talk-time" and "standby-time" are a relative measurement of the battery's capacity. The more you talk on the phone, the less standby-time you will have and vice versa.

To get the most from your battery, make sure it is fully charged. To charge the battery to 100% of its capacity, leave it in the charger for an extra hour after the charger's light turns green.

Certain features can demand power from your battery and reduce battery life. If you have selected the Automatic Display of Individual Call Timer feature, the display uses battery power to remain active during each call. Turn this feature OFF to conserve battery energy. (See page 59 for more information on this feature.)

Exposing your battery to extreme temperatures—below -10°C (14°F) or above 45°C (113°F)—can shorten battery life. Batteries are especially sensitive to high temperature extremes. As a good rule of thumb, always take your phone with you when you leave your car.

## Troubleshooting

- Q. Every time I turn on my phone it beeps and the display reads Invalid Battery. What is going on?
- A. Your Motorola cellular phone implements the Motorola Expert Performance (E•P™) charging system. This system allows the charger that is built into the phone to communicate with the battery. Based on this communication, the charger can tailor the charging cycle to optimize performance. If your charging system is not communicating with the battery, your phone will beep and display an Invalid Battery message each time you power up the phone or replace the battery. Your phone is alerting you that you do not have charging capabilities with this battery.

There are several reasons why your battery might not be communicating. The most likely reason is that the battery you purchased is not a Motorola original and the battery does not have the appropriate communication technology built into it. All Motorola batteries are built with the appropriate communication technology. We recommend that you use Motorola original batteries and accessories and that you store your batteries in the protective battery cover that comes with the phone.

- Q. The display says, "Locked." How do I unlock my phone?
- A. Try entering the last three digits of your cellular number. If that doesn't work, try using the factory preset lock code: 123. If all else fails, call your cellular service provider (the company that sends you your monthly cellular bill) for assistance. (See page 68 for more information on your phone's Security Features.)

## Troubleshooting

- **Q.** I tried to place a call and received a fast busy signal.
- A. This sound means that the cellular system did not process your call. For example, the cellular system may be overloaded with call attempts. To redial the number, press sub before ending your call attempt, or press and try the call again later. (See page 36 for more information on redialing.)
- **Q.** I tried to place a call and received an alternating high/low tone.
- **A.** This sound means your call did not reach the cellular system. Most likely, you dialed the number too soon after turning the phone ON. Wait until the red NS light stops blinking before placing a call.

An alternating tone may also indicate that your phone's signal is blocked. Make sure the antenna is fully extended and move clear of any obstructions, like bridges, parking garages, tall buildings, etc.

- ${\bf Q}.$  My phone started beeping and the display says: "Call 81." What happened?
- A. This sound means that someone tried to call you while you were in an area where the cellular signal was weak. Press **CLP** to clear your display, extend your phone's antenna and avoid obstructions like tunnels, parking garages and tall buildings whenever possible.
- Q. I am in my home service area but the Roam indicator is flashing.
- A. If your phone is programmed with more than one telephone number, you might not have switched to the number appropriate for your current location. Press
  (REL), (\*\*), (sto) to switch to your other number.
  (See page 78 for more information on multiple phone numbers.)

## Troubleshooting

- **Q.** I tried to read my Voice Mail (or use a paging service, a calling card, etc.) but nothing happened.
- A. You have probably turned OFF the Scratchpad tones. Place your call, enter the access numbers when prompted by the recording, then press (RC), (SND) To avoid this problem in the future, follow the directions on page 67 to turn the Scratchpad tones ON.
- **Q.** I tried to place a calling card call using the internal Phone Book, but it didn't work.
- **A.** You may have turned OFF your Scratchpad tones. Follow the directions on page 67 to turn the Scratchpad tones ON.

Check that you stored your calling card information in the correct order, and make sure the groups of numbers are separated by pauses. The easiest way to correct the sequence may be to start from scratch. Follow the instructions on page 48, enter your calling card information again and store it in the same memory location as your previous attempt.

Also keep in mind that when using your calling card, you must enter the number you are calling with the area code, but without the initial "1." Check with your long distance carrier for details on using your calling card.

- Q. My phone was stolen. What should I report and to whom?
- **A.** Report a stolen phone to the police and to your cellular service provider (the company that sends you your monthly cellular service bills).

## Glossary

### A

- **AC adapter** An accessory device that allows you to power your phone and charge any attached batteries from a wall outlet.
- **AMPS** (Advanced Mobile Phone System) A cellular technology that operates on 832 channels.
- **accessory connector** A socket on the bottom of the phone where you can attach accessories such as an AC adapter, battery charger, cigarette lighter adapter or data accessories.
- **air-time** The amount of time you spend using a cellular system, between the time you successfully place a call and the termination of that call.
- antenna The device on your phone that sends and receives cellular signals.

#### C

- **callback message** A numeric message left by a caller, usually the caller's current phone number.
- **cellular carrier** One of the two competing organizations in a given geographic area that owns and operates a cellular system.
- **cellular service provider** A company affiliated with a cellular carrier that provides cellular service to its customers.
- **cellular signal** The radio waves that carry information between your cellular phone and the cellular system.
- **cellular system** The cellular equipment in a given geographic area that relays signals to and from individual cellular telephones and the landline telephone system.
- **cigarette lighter adapter** An accessory device that allows you to power your phone and charge any attached batteries from a car's cigarette lighter.

#### D

**DTMF tones** See Dual Tone Multi-Frequency tones. **default** A feature's original setting as pre-programmed in the factory. **digital message** See callback message.

## Glossary

**Dual Tone Multi-Frequency tones** The tones that your telephone transmits when you press a key on the keypad. These tones are used to access automated calling systems such as Voice Mail, paging services, banking-by-phone, etc. These tones will also be heard by the party on the other line if you use the Scratchpad while a call is in progress. Synonymous with Scratchpad tones.

### F

- **fringe area** The outermost range of a cellular system where cellular signals are weak.
- **function keys** The seven keys at the bottom of your phone's keypad used to perform specific tasks.

#### H

home system The local cellular system where you obtain your cellular service.home type system A cellular system of the same type as your local cellular system. See also non-home type system, and system type.

#### I

**indicator** A light on your phone that gives you information about your phone's status.

#### L

**landline** The telephone system used for conventional office and home phones. **Lithium Ion** (LiIon) A battery technology used in personal cellular telephones.

Lithium Ion batteries provide more energy capacity than Nickel Metal Hydride batteries of the same weight.

**lock** To prevent unauthorized access to the cellular telephone. **lock code** A three-digit code used to unlock a locked phone.

#### M

memory location A space in the internal Phone Book where you can store a

## Glossary

telephone number and a name. Each of the Phone Book's 99 memory locations (numbered 01-99) can hold up to 32 digits and 14 letters.

**modem** An electronic device that allows a computer to send and receive data through a telephone line.

### N

- **NAMPS** (Narrow-Band AMPS) A high-capacity cellular technology, available in some areas, that operates on 2,412 channels. See also AMPS.
- **name directory** An alphabetical list of the names and telephone numbers you have stored into your phone's internal Phone Book.
- **Nickel Metal Hydride** (NiMH) A battery technology used in personal cellular telephone batteries.
- **non-home type system** A system type different from your home system. See also home type system, and system type.

**non-wireline** See system type.

**Number Character** A special character used in a calling card sequence to save a place for the telephone number you will call when you use your calling card.

#### P

**PIN** See Personal Identification Number.

**pause** A special character that tells your phone to "pause" or wait for your input before sending a group of numbers stored in memory.

**Personal Identification Number (PIN)** A private numeric "password" that allows you to access some cellular systems or automated systems such as telephone banking, while preventing unauthorized use.

**prompt** A message requesting input.

### R

**roam** To use a cellular system outside of your home system, usually when you travel beyond the range of your home system.

## Glossary

#### S

**SID** See System Identification.

- **Scratchpad** A memory feature that automatically remembers the most recent number entered into the keypad.
- **Scratchpad tones** The tones that your telephone transmits when you press a key on the keypad. These tones are used to access automated calling systems such as Voice Mail, paging services, banking-by-phone, etc. These tones will also be heard by the party on the other line if you use the Scratchpad while a call is in progress. Synonymous with Dual Tone Multi-Frequency tones.
- scroll To move backward or forward through a list; for example: to move backward or forward through the menu system or the name directory using either the side keys or the < ★ and ★ keys.</p>
- **security code** A six-digit code used to access sensitive features in the Secure Options sub-menu of the Lock/Security menu.

signal See cellular signal.

**Smart Button** The middle key on the side of your phone used to access the Phone Book's name directory, send calls, end calls, enter the menu system, select features, and toggle features ON and OFF.

Speed Dial To use this feature, enter the two-digit location of your number, 01-99,

then press and hold Smart Button or press (sup) and the call is placed. **standby-time** The amount of time that your phone is left ON to receive calls.

status indicator See indicator.

- sub-menu A secondary level of your phone's menu system hierarchy.
- **System Identification** A five-digit number that identifies your home cellular system. An even number indicates a wireline system and an odd number indicates a non-wireline system. See also system type.
- **system mode** A setting that determines the system type that your cellular phone will access.
- **system type** A designation that indicates one of the two competing cellular carriers in a given geographic area. The non-wireline carrier operates on the "A" block

## Glossary

of cellular frequencies, and the wireline carrier operates on the "B" block of cellular frequencies.

#### Т

talk-time The amount of time that you spend talking on the phone.
toggle To switch between two possible options; for example: ON vs. OFF.
Turbo Dial<sup>™</sup> function To use this feature, press and hold a number on the keypad, through and your call is placed.

#### V

**VOX** See Voice Operated Transmission.

- VibraCall<sup>™</sup> function Motorola's silent vibration mode that discreetly alerts you to incoming calls.
- **Voice Operated Transmission** A battery-saving feature that lets your phone reduce its power usage when you are not talking during a call. Not all cellular systems support this feature.
- **volume keys** Located on the side of your phone, the upper and lower volume keys are used to adjust ringer and keypad volume. They also scroll within the menu system and the name directory.

#### W

wireline See system type.

#### Index

#### A

AC adapter 13, 24-25 accessory connector 15 and AC adapter 24 and cigarette lighter adapter 24 and data accessories 100 accessory options 98-101 answering calls 33, 71 antenna 8, 14, 28-29, 101 automated calling systems 46-50 Automatic Answer 88 auxiliary battery 12, 17-18, 20, 25-26, 98

## В

batteries 16-27, 98, 99 auxiliary battery 12, 17, 20, 26, 98 installing 20 removing 20 covers 12, 16-17 charging 24-25 main battery 12, 16, 22 installing 19 removing 19 quick change replacement 27 storage 27 talk and standby time 22-23, 102 and temperature extremes 26, 102 Battery Level Indicator 14, 21, 35 Battery Release Latch 19

## С

Call Options 83-90 Call Receive 33 Call Timers 57-62 audible 60-62 automatic display 59 cumulative 59 individual 58

programmable 61-62 resetting 58-59 viewing 58-60 Calling Card Dialing 48-50, 105 calls disabling reception 87 placing 31-32 receiving 33 car kits 101 cellular connection 100 changing your number 78 chargers desktop charger 13, 25-26, 99 internal charger 24 cigarette lighter adapter 13, 24, 98 Clear an entry 43

## D

Delayed Call Placement 86-87 data accessories 100 desktop charger 13, 25-26, 99 Digital Message Reminder 96 Driving 9

### Ε

Edit Memory location 51-53 Ending calls 31-32 Earpiece 14

#### F

FAX, see data accessories Feature Review 82 function keys 15

## Η

Hands-Free operation 88 accessories 101 headset 13, 14, 99 holster 13, 29, 99

## I

indicators 14, 34-35 internal charger 24 Invalid Battery message 27, 103

#### Κ

keypad tones adjusting volume 37 silencing 66

#### L

last ten numbers dialed 36 locking the phone, see also unlocking the phone automatically 70 manually 71 lock code changing 73 viewing 73

#### Μ

Master Clear 76 Master Reset 76 memory 38-53 advanced features 46-53 editing 51-53 linking 46 recalling from 42-44 storing into 40, 46-50 microphone 15 modems 100 Multiple Key Answer 88 muting the microphone 37

#### Ν

NAMPS 108 name directory 39, 42 names, entering into memory 41 No Service Indicator 14, 34-35 Number Preference 54

#### 0

One Minute Audible Timer 60 own phone number changing 78 viewing 33

#### Ρ

Pause Dialing 46-47 Phone Options 77-97 PIN Code 84-85 placing calls 31-32 power key 15, 28 Power/Status Indicator 14, 34-35 Priority Call 72

#### R

recalling from memory by memory location 43 by name 42 receiving a call 33 with phone locked 71 redialing 36 reminder 91, 96 resetting call timers 59 restricting call placement 74-75 ringer adjusting volume 37 silencing 64 styles 65 roaming 14, 34, 78, 80, 104

#### S

Safety 7-11 SID 81 Scratchpad 45 tones, silencing 67 scrolling 15 secure options 73-76 security code 73 Security Features 68-76 Service Level 74-75 Signal Strength Indicator 14, 34 silent vibration mode 37 Smart Button 15, 30-31 status indicators 14, 34-35 storing into memory 38-41, 46-50 Super Speed Dial 44 System Identification 81 System Mode 79-81

### T

Timers 57-62 Tone Controls 37, 63-67 tracking monthly usage 58 Troubleshooting 102-105 Turbo Dial function 44

#### U

Unanswered Call Indicator 33 unlocking the phone 71, 103

#### V

vehicular accessories 101 VibraCall function 37, 64 vibration mode 37, 64 view lock code 73 volume, adjusting 37 volume keys 15

#### The U.S. Food and Drug Administration's Center for Devices and Radiological Health Consumer Update on Mobile Phones

FDA has been receiving inquiries about the safety of mobile phones, including cellular phones and PCS phones. The following summarizes what is known—and what remains unknown—about whether these products can pose a hazard to health, and what can be done to minimize any potential risk. This information may be used to respond to questions.

#### Why the concern?

Mobile phones emit low levels of radiofrequency energy (i.e., radiofrequency radiation) in the microwave range while being used. They also emit very low levels of radiofrequency energy (RF), considered non-significant, when in the stand-by mode. It is well known that high levels of RF can produce biological damage through heating effects (this is how your microwave oven is able to cook food). However, it is not known whether, to what extent, or through what mechanism, lower levels of RF might cause adverse health effects as well. Although some research has been done to address these questions, no clear picture of the biological effects of this type of radiation has emerged to date. Thus, the available science does not allow us to conclude that mobile phones are absolutely safe, or that they are unsafe. However, the available scientific evidence <u>does not</u> demonstrate any adverse health effects associated with the use of mobile phones.

#### What kinds of phones are in question?

Questions have been raised about hand-held mobile phones, the kind that have a built-in antenna that is positioned close to the user's head during normal telephone conversation. These types of mobile phones are of concern because of the short distance between the phone's antenna—the primary source of the RF—and the person's head. The exposure to RF from mobile phones in which the antenna is located at greater distances from the user (on the outside of a car, for example) is drastically lower than that from hand-held phones, because a person's RF exposure decreases rapidly with distance from the source.

The safety of so-called "cordless phones," which have a base unit connected to the telephone wiring in a house and which operate at far lower power levels and frequencies, has not been questioned.

## How much evidence is there that hand-held mobile phones might be harmful?

Briefly, there is not enough evidence to know for sure, either way; however, research efforts are ongoing. The existing scientific evidence is conflicting and many of the studies that have been done to date have suffered from flaws in their research methods. Animal experiments investigating the effects of RF exposures characteristic of mobile phones have yielded conflicting results. A few animal studies, however, have suggested that low levels of RF could accelerate the development of cancer in laboratory animals. In one study, mice genetically altered to be predisposed to developing one type of cancer developed more than twice as many such cancers when they were exposed to RF energy compared to controls. There is much uncertainty among scientists about whether results obtained from animal studies apply to the use of mobile phones. First, it is uncertain how to apply the results obtained in rats and mice to humans. Second, many of the studies that showed increased tumor development used animals that had already been treated with cancer-causing chemicals, and other studies exposed the animals to the RF virtually continuously-up to 22 hours per day. For the past five years in the United States, the mobile phone industry has supported research into the safety of mobile phones. This research has resulted in two findings in particular that merit additional study:

1. In a hospital-based, case-control study, researchers looked for an association between mobile phone use and either glioma (a type of brain cancer) or acoustic neuroma (a benign tumor of the nerve sheath). No statistically significant association was found between mobile phone use and acoustic neuroma. There was also no association between mobile phone use and gliomas when all types of gliomas were considered together. It should be noted that the average length of mobile phone exposure in this study was less than three years. When 20 types of glioma were considered separately, however, an association was found between mobile phone use and one rare type of glioma, neuroepithelliomatous tumors. It is possible with multiple comparisons of the same sample that this association occurred by chance. Moreover, the risk did not increase with how often the mobile phone was used, or the length of the calls. In fact, the risk actually decreased with cumulative hours of mobile phone use. Most cancer causing agents increase risk with increased exposure. An ongoing study of brain cancers by the National Cancer Institute is expected to bear on the accuracy and repeatability of these results.<sup>1</sup>

2. Researchers conducted a large battery of laboratory tests to assess the effects of exposure to mobile phone RF on genetic material. These included tests for several kinds of abnormalities, including mutations, chromosomal aberrations, DNA strand breaks, and structural changes in the genetic material of blood cells called lymphocytes. None of the tests showed any effect of the RF except for the micronucleus assay, which detects structural effects on the genetic material. The cells in this assay showed changes after exposure to simulated cell phone radiation, but only after 24 hours of exposure. It is possible that exposing the test cells to radiation for this long resulted in heating. Since this assay is known to be sensitive to heating, heat alone could have caused the abnormalities to occur. The data already in the literature on the response of the micronucleus assay to RF are conflicting. Thus, follow-up research is necessary.<sup>2</sup>

FDA is currently working with government, industry, and academic groups to ensure the proper follow-up to these industry-funded research findings. Collaboration with the Cellular Telecommunications Industry Association (CTIA) in particular is expected to lead to FDA providing research recommendations and scientific oversight of new CTIA-funded research based on such recommendations.

Two other studies of interest have been reported recently in the literature:

1. Two groups of 18 people were exposed to simulated mobile phone signals under laboratory conditions while they performed cognitive function tests.

There were no changes in the subjects' ability to recall words, numbers, or pictures, or in their spatial memory, but they were able to make choices more quickly in one visual test when they were exposed to simulated mobile phone signals. This was the only change noted among more than 20 variables compared.<sup>3</sup>

2. In a study of 209 brain tumor cases and 425 matched controls, there was no increased risk of brain tumors associated with mobile phone use. When tumors did exist in certain locations, however, they were more likely to be on the side of the head where the mobile phone was used. Because this occurred in only a small number of cases, the increased likelihood was too small to be statistically significant.<sup>4</sup>

In summary, we do not have enough information at this point to assure the public that there are, or are not, any low incident health problems associated with use of mobile phones. FDA continues to work with all parties, including other federal agencies and industry, to assure that research is undertaken to provide the necessary answers to the outstanding questions about the safety of mobile phones.

#### What is known about cases of human cancer that have been reported in users of hand-held mobile phones?

Some people who have used mobile phones have been diagnosed with brain cancer. But it is important to understand that this type of cancer also occurs among people who have not used mobile phones. In fact, brain cancer occurs in the U.S. population at a rate of about 6 new cases per 100,000 people each year. At that rate, assuming 80 million users of mobile phones (a number increasing at a rate of about 1 million per month), about 4800 cases of brain cancer would be expected each year among those 80 million people, whether or not they used their phones. Thus it is not possible to tell whether any individual's cancer arose because of the phone, or whether it would have happened anyway. A key question is whether the risk of getting a particular form of cancer is greater among people who use mobile phones than among the rest of the population. One way to answer that question is to compare the usage of mobile phones among people with brain cancer with the use of mobile phones among appropriately matched people without brain cancer. This is called a case-control study. The current case-control study of brain cancers by the National Cancer Institute, as well as the follow-up research to be sponsored by industry, will begin to generate this type of information.

#### What is FDA's role concerning the safety of mobile phones?

Under the law, FDA does not review the safety of radiation-emitting consumer products such as mobile phones before marketing, as it does with new drugs or medical devices. However, the agency has authority to take action if mobile phones are shown to emit radiation at a level that is hazardous to the user. In such a case, FDA could require the manufacturers of mobile phones to notify users of the health hazard and to repair, replace or recall the phones so that the hazard no longer exists.

Although the existing scientific data do not justify FDA regulatory actions at this time, FDA has urged the mobile phone industry to take a number of steps to assure public safety. The agency has recommended that the industry:

- support needed research into possible biological effects of RF of the type emitted by mobile phones;
- design mobile phones in a way that minimizes any RF exposure to the user that is not necessary for device function; and
- cooperate in providing mobile phone users with the best possible information on what is known about possible effects of mobile phone use on human health.

At the same time, FDA belongs to an interagency working group of the federal agencies that have responsibility for different aspects of mobile phone safety to ensure a coordinated effort at the federal level. These agencies are:

- National Institute for Occupational Safety and Health
- Environmental Protection Agency
- Federal Communications Commission
- · Occupational Health and Safety Administration
- National Telecommunications and Information Administration The National Institutes of Health also participates in this group.

## In the absence of conclusive information about any possible risk, what can concerned individuals do?

If there is a risk from these products—and at this point we do not know that there is—it is probably very small. But if people are concerned about avoiding even potential risks, there are simple steps they can take to do so. For example, time is a key factor in how much exposure a person receives. Those persons who spend long periods of time on their hand-held mobile phones could consider holding lengthy conversations on conventional phones and reserving the hand-held models for shorter conversations or for situations when other types of phones are not available.

People who must conduct extended conversations in their cars every day could switch to a type of mobile phone that places more distance between their bodies and the source of the RF, since the exposure level drops off dramatically with distance. For example, they could switch to

- a mobile phone in which the antenna is located outside the vehicle,
- a hand-held phone with a built-in antenna connected to a different antenna mounted on the outside of the car or built into a separate package, or
- a headset with a remote antenna to a mobile phone carried at the waist. Again, the scientific data do not demonstrate that mobile phones are harmful. But if people are concerned about the radiofrequency energy from these products, taking the simple precautions outlined above can reduce any possible risk.

#### Where can I find additional information?

For additional information, see the following websites:

**Federal Communications Commission** (FCC) RF Safety Program (select "Information on Human Exposure to RF Fields from Cellular and PCS Radio Transmitters"): http://www.fcc.gov/oet/rfsafety

**World Health Organization** (WHO) International Commission on Non-Ionizing Radiation Protection (select Qs & As): http://www.who.int/emf

#### United Kingdom, National Radiological Protection Board: http://www.nrpb.org.uk

**Cellular Telecommunications Industry Association (CTIA):** http://www.wow-com.com

U.S. Food and Drug Administration (FDA) Center for Devices and Radiological Health: http://www.fda.gov/cdrh/consumer/

<sup>1</sup>Muscat et al. Epidemiological Study of Cellular Telephone Use and Malignant Brain Tumors. In: State of the Science Symposium;1999 June 20; Long Beach, California.

<sup>2</sup>Tice et al. Tests of mobile phone signals for activity in genotoxicity and other laboratory assays. In: Annual Meeting of the Environmental Mutagen Society; March 29, 1999, Washington, D.C.; and personal communication, unpublished results.

<sup>3</sup>Preece, AW, Iwi, G, Davies-Smith, A, Wesnes, K, Butler, S, Lim, E, and Varey, A. Effect of a 915-MHz simulated mobile phone signal on cognitive function in man. Int. J. Radiat. Biol., April 8, 1999.

<sup>4</sup>Hardell, L, Nasman, A, Pahlson, A, Hallquist, A and Mild, KH. Use of cellular telephones and the risk for brain tumors: a case-control study. Int. J. Oncol., 15: 113-116, 1999.

| Manufactured       | under one or | more of the fo | llowing U.S. p     | atents:  |                    |
|--------------------|--------------|----------------|--------------------|----------|--------------------|
| 4124879            | D286778      | 4751737        | 4972355            | 5128834  | 5262710            |
| 4127824            | 4626309      | D296187        | 4972432            | D328302  | 5263052            |
| 4128740            | 4628529      | 4761621        | 4972455            | 5142551  | 5276707            |
| 4138681            | 4629829      | 4764737        | 4975808            | 5142696  | 5278994            |
| 4193036            | 4630304      | D297734        | 4984290            | 5146620  | D343173            |
| 4254382            | 4630305      | D297735        | D314173            | 5148471  | 5280637            |
| 4302845            | 4633141      | 4777564        | D315330            | 5148473  | D344087            |
| 4312074            | 4636593      | Re.32768       | D315346            | 5148961  | 5287553            |
| 4327319            | 4636741      | D299136        | D315543            | 5150359  | 5287555            |
| 4329666            | D288432      | 4797929        | D315559            | 5150384  | 5287556            |
| 4369516            | 4648125      | 4798975        | D315565            | 5152006  | D344511            |
| 4369522            | 4649543      | 4800348        | 5004992            | 5157693  | 5301365            |
| 4378603            | D288683      | 4802236        | D315907            | 5163159  | 5321847            |
| 4390963            | 4654655      | 4809356        | 5008925            | 5164652  | D348880            |
| D269873            | D289156      | 4811377        | D316417            | 5166596  | 5349588            |
| 4398265            | 4662691      | 4811404        | D316859            | 5175759  | 5359696            |
| 4400584            | 4667333      | 4827226        | 5017856            | 5175874  | 5361400            |
| 4400585            | 4668917      | 4827507        | 5018188            | D332261  | 5363071            |
| D270835            | 4670747      | 4829274        | 5020091            | 5182749  | 5365549            |
| D271491            | 4672502      | 4837534        | 5020092            | D332785  | D352497            |
| Re.31470           | 4680787      | D301476        | 5020093            | 5185566  | 5366826            |
| 4431977            | 4681476      | 4843621        | 5028083            | 5187809  | D353131            |
| 4434461            | 4683585      | 4845772        | 5028859            | 5193223  | D353361            |
| 4455534            | 4692726      | D302015        | 5029044            | 5195106  | 5375143            |
| 4462098            | 4704588      | 4851966        | 5029233            | 5195108  | 53/5258            |
| D275951            | D292578      | 4868576        | 5031028            | 5201069  | 53/9324            |
| 4484153            | 4706036      | 48/0686        | 5036532            | 5204977  | D354055            |
| 4485486            | D292920      | D303656        | 5053924            | 5210/93  | D354062            |
| 4486624            | 4/10/24      | 48/6552        | 5057762            | 5214675  | 5384825            |
| D276809            | 4/11361      | 48/9533        | D320780            | 5222104  | D356084            |
| 4491972            | 4715063      | D305427        | 5059885            | 5222251  | 5402447            |
| D277667            | 4/16319      | 4896124        | 5060294            | D337332  | 5406146            |
| 4504834            | 4716391      | 489/8/3        | D322783            | 5230007  | 5406562            |
| DZ/8/08            | 4723305      | D305/17        | D322900            | 5230093  | D357224            |
| 4523155            | DZ94257      | 4904549        | 5081074            | 5233033  | D35/45/            |
| 4040329            | 4727300      | 4900200        | D224024            | 5230492  | D257600            |
| 4000420            | 4727000      | 4900001        | D324024            | 5237237  | D357000            |
| 4001090            | 4730190      | D300293        | D324300            | 5259127  | D307001            |
| 4004021            | 4734030      | D206504        | 0090000            | 5241545  | 0420000<br>D250724 |
| 1571505            | 4/302//      | 1012602        | D323020            | 5241040  | D2507725           |
| 4571535            | 4737370      | 4312002        | D320000<br>5100526 | 5241000  | D353735            |
| 4575017            | 4740734      | 4010732        | D225015            | 5241033  | E122017            |
| 4074240            | 4741010      | 4922170        | D320910<br>5112426 | D2242/0/ | D260622            |
| 4000007            | 4741034      | 4945570        | 5117450            | E2/0202  | E120601            |
| 1002210<br>D28/750 | H742002      | 4004700        | 5121047            | 5243302  | 5450004            |
| D204733            | 17/62/2      | 4959051        | 5121047            | D3/0710  |                    |
| 4616314            | D295972      | 49638/2        | 5122400            | 5260988  |                    |
| 4617520            | D295975      | 4965537        | D327061            | 5261119  |                    |
|                    | 22000/0      |                | 202/001            | 0201110  |                    |

Other patents pending.

## **Patent Information**

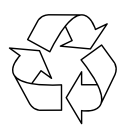

#### Recycling

This product may be powered by a Nickel Metal Hydride or Lithium Ion rechargeable battery which must be recycled or disposed of properly.

Refer to the battery label for battery type.

Contact your local recycling center for a battery recycler near you.

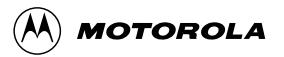

Personal Communications Sector 600 North U.S. Highway 45 Libertyville, Illinois 60048 1-800-331-6456 (in the United States) 1-888-390-6456 (TTY, in the U.S. only) 1-800-461-4575 (in Canada)

68P09393A65-C 2/23/00-RGC

StarTAC<sup>™</sup> Turbo Dial<sup>™</sup> VibraCall<sup>™</sup> **MOTOROLA** and ඔ are trademarks of Motorola, Inc.

©1999 Motorola, Inc. Printed in U.S.A.